## Der elektronische Spielbericht im NFV-Kreis Northeim-Einbeck

Zusammengestellt von Stephan Schamuhn Stand: 20.02.2015 Vorab-Anmerkung => männlich / weiblich

In dieser Zusammenstellung wird "nur" die männliche Schreibweise verwandt, was lediglich der Vereinfachung dienen soll. Selbstverständlich bezieht sich alles jeweils auch auf Frauen. Die Anwendung *Spielbericht* ist innerhalb der Rahmenanwendung *SpielPlus* verfügbar:

http://www.dfbnet.org/spielplus/ oder

http://www.dfbnet.org/spielbericht/ oder

http://www.dfbnet.org/

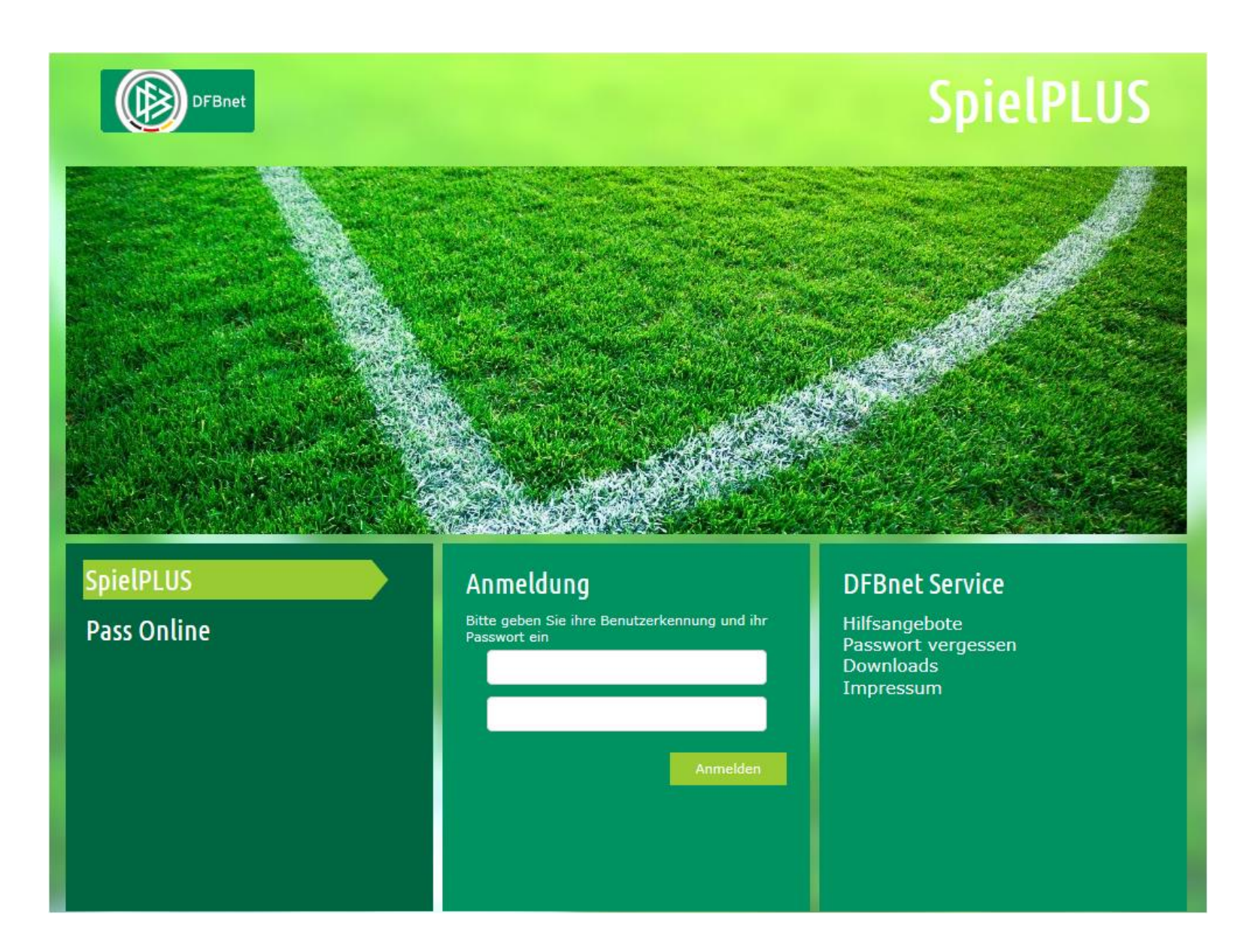

### Mobile Endgeräte

Das neue Design wurde für mobile Endgeräte optimiert. Aufgrund der kleineren Displays, wird das

Menu in Form eines "Menu" Buttons dargestellt. Wenn man darauf klickt, erscheint die komplette Menu-Liste und schließt sich wieder, sobald eine Applikation ausgewählt wird.

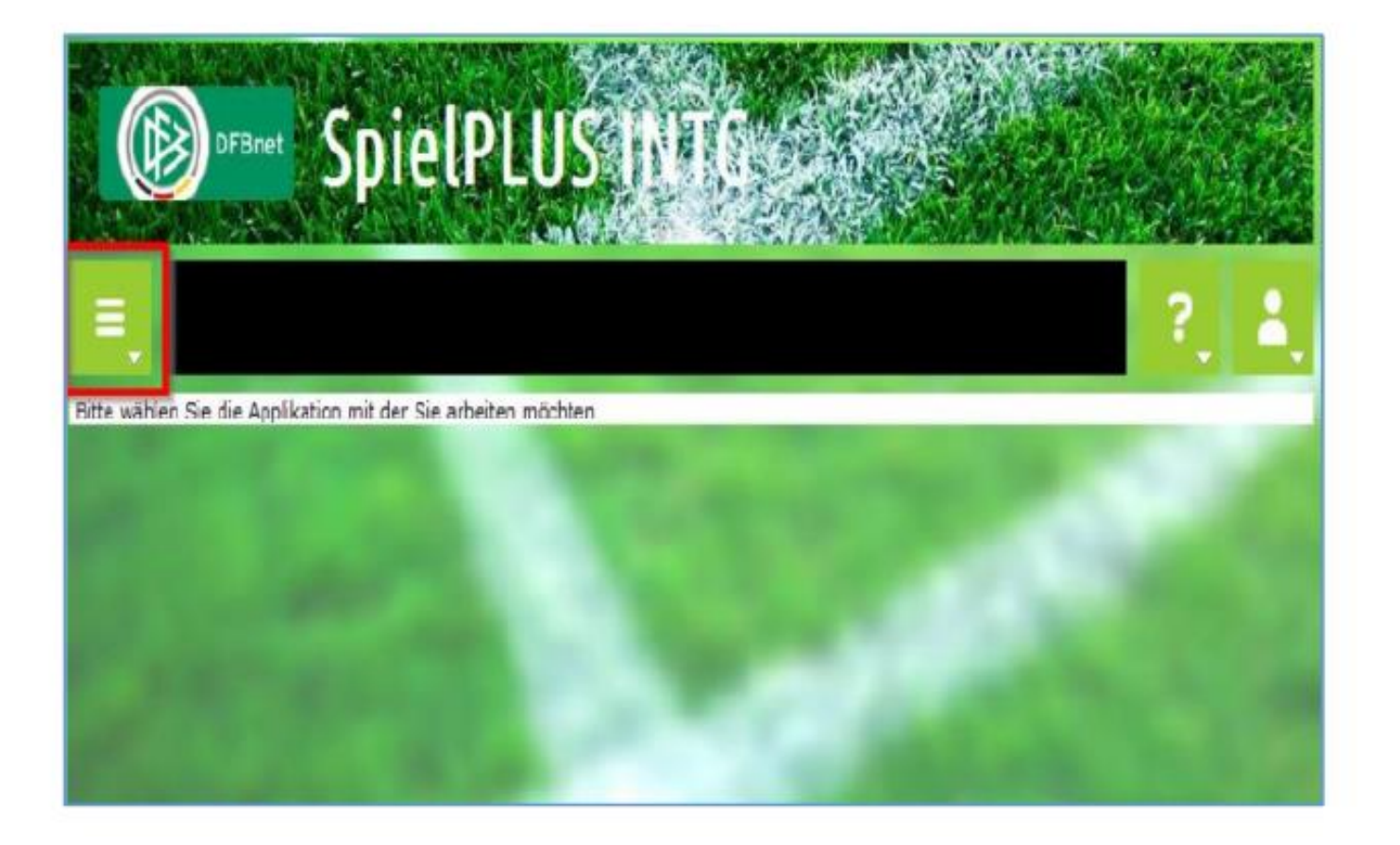

Wichtig => es muss eine DFBnet-Kennung mit einer entsprechenden Zugangsberechtigung für die Mannschaft vorliegen!

Diese Kennung kann mit der Vereinskennung "Pv…" über das

DFBnet-Modul Vereinsadministration vergeben bzw. verändert werden.

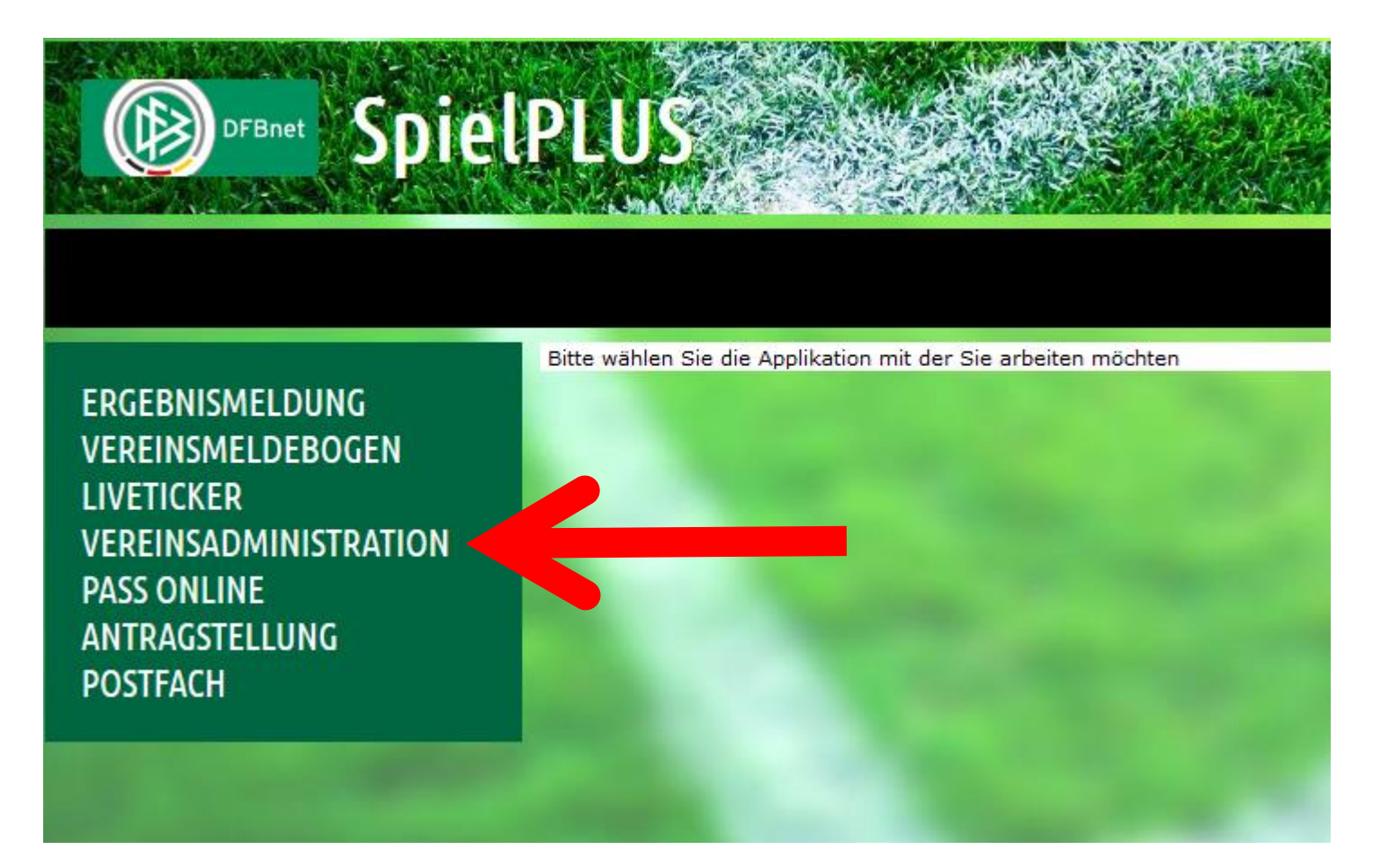

### Hierzu nur in ALLER KÜRZE die wichtigsten Dinge:

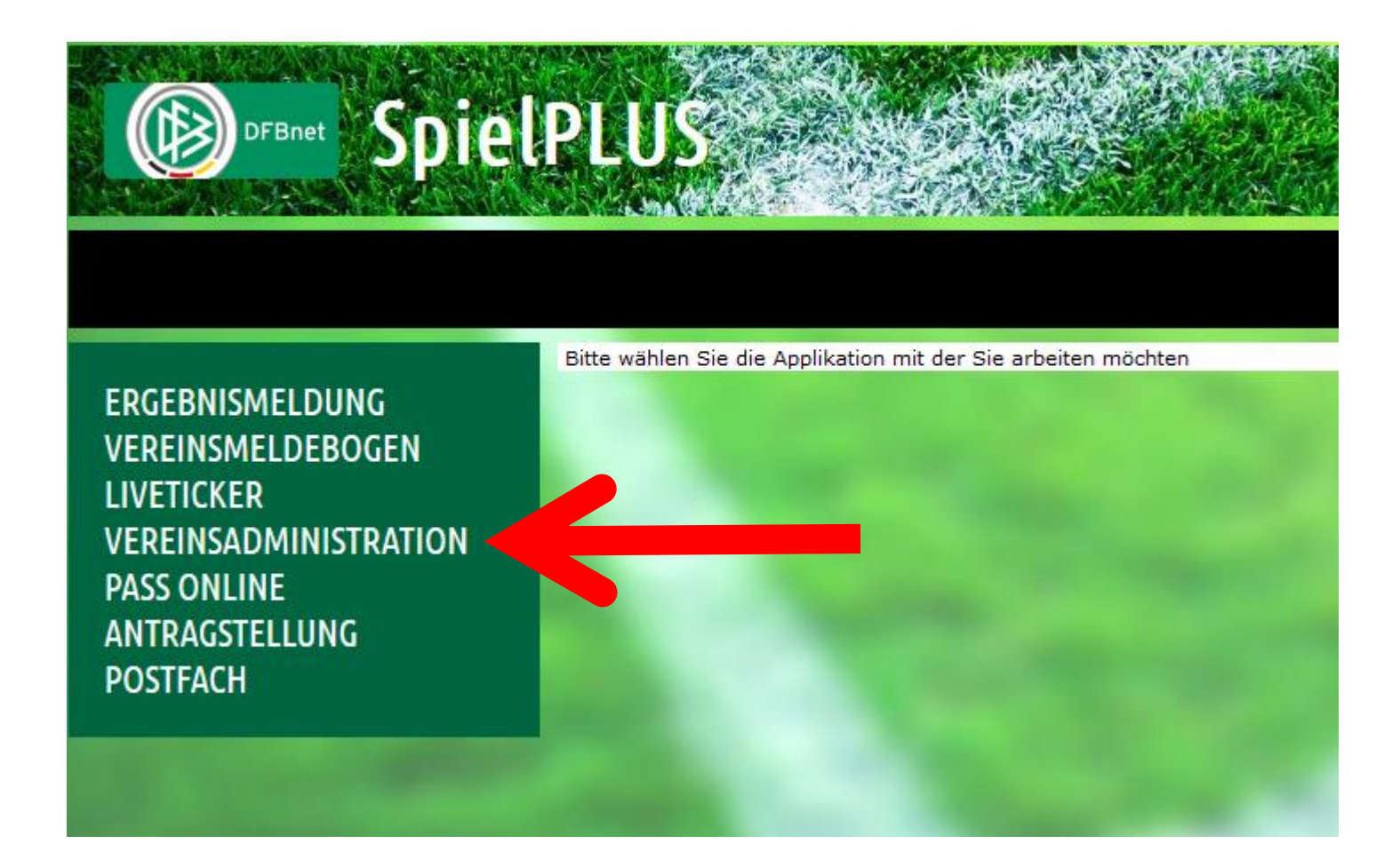

In diesem Modul sind die Bereiche anzugeben, in denen der elek. Spielbericht bearbeitet werden kann/darf/soll. Gemeint ist hiermit die Zugehörigkeit der betreffenden Mannschaft zu einem Spielgebiet.

In diesem Beispiel soll der Zugriff nur für die A-Jugend für die Nds.-Liga und der Nds.-Pokal möglich sein:

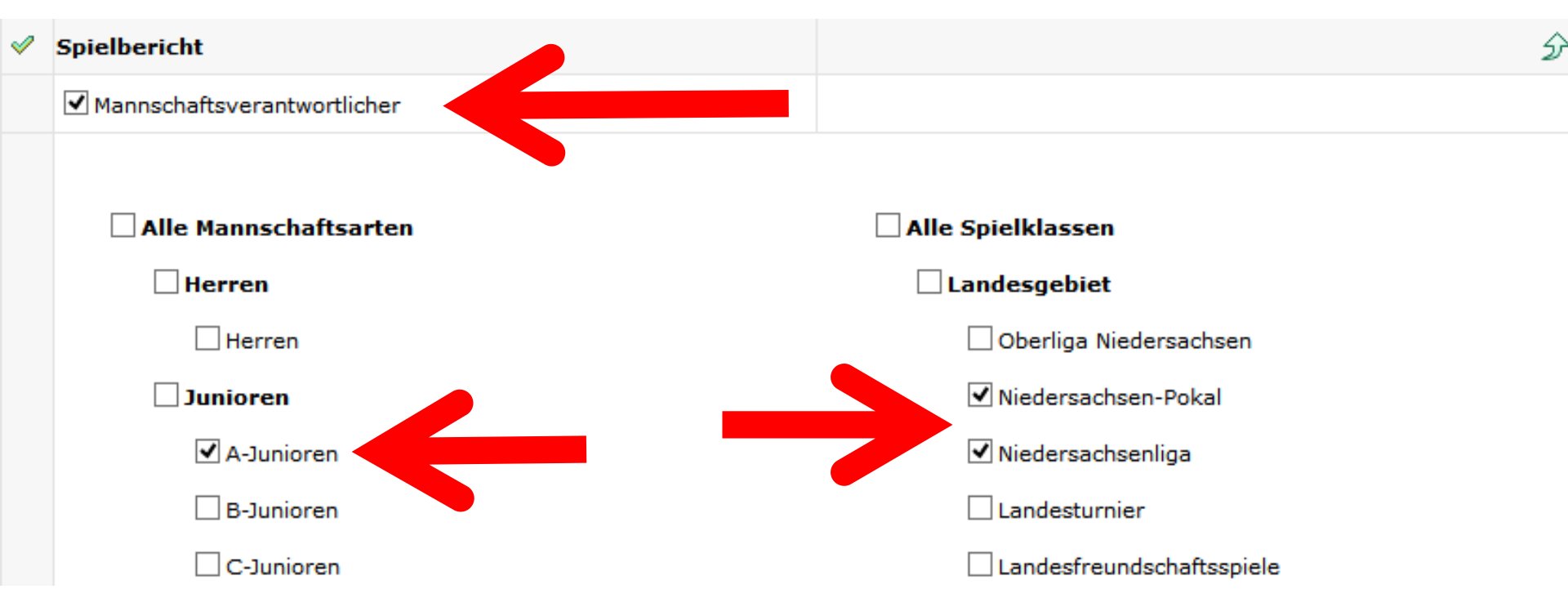

Hier können links und rechts auch mehrere bzw. alle Bereiche angegeben werden!

# Gerade dieser Bereich ist vor Beginn einer jeder Serie im Verein zu prüfen!

Beispiele:

Der ehemalige B-Jugendtrainer geht mit in die A-Jugend hoch oder der vormalige Trainer/Betreuer der 1. Herren, die in der Oberliga aktiv war und dort den elekt. Spielbericht bearbeitet hat, übernimmt zur neuen Serie die Frauen-Kreisligamannschaft und soll dort dann den elekt. Spielbericht bearbeiten.

In beiden Fällen sind die Zugriffsrechte zu prüfen und ggf. anzupassen!

Diese Möglichkeit besteht aber NUR über die Vereinskennung "PV…"!

## Wichtiger Hinweis hierzu noch!!!

Bei einer Spielgemeinschaft kann die Bearbeitung des elekt. Spielberichtes <u>NUR</u> über eine Kennung des "federführenden" Vereins erfolgen.

Somit muss für den Mannschaftsverantwortlichen eine Kennung durch den "ferderführenden" Verein vorhanden sein.

Mit einer Kennung von einem SG-Partner-Verein kann zwar das Ergebnis gemeldet, nicht jedoch der Spielbericht bearbeitet werden. Auf die weiteren Dinge zu dem DFBnet-Modul Vereinsadministration kann und soll hier aber <u>nicht</u> weiter eingegangen werden.

Hier soll es "nur" um die Nutzung des DFBnet-Moduls Spielberichte gehen:

## <u>Achtung!!!!</u>

Bei der Meldung der Mannschaften MÜSSEN bei einer Spielgemeinschaft bei jeder Mannschaft im Mannschaftsmeldebogen alle zu dieser SG gehörenden Vereine angegeben werden, sonst kann man beim elektronischen Spielbericht <u>nicht</u> auf alle Spieler zurück greifen!

### **Beispiel => FSG Leinetal**

| FSG      |
|----------|
| Leinetal |
|          |

### TSV Edesheim v.1920 e.V.

01016140 (aktiv) | Bezirk Braunschweig | Kreis Northeim-Einbeck Niedersächsischer Fußballverband

### Mannschaftsdaten und Steckbrief

| Mar<br>Mar<br>Mar                  | Mannschaftsart       Herren         Mannschaft       1.Mannschaft         Mannschaftname       FSG Leinetal         Mannschaft ist       Lizenzmannschaft |        | Spielklasse<br>Spielgebiet<br>Mannschaftsstärke | 1.Kre<br>Kreis<br>() 7 | iisklasse<br>Northeim-Einbeck<br>○ 9 | : |                       |        |   |  |
|------------------------------------|----------------------------------------------------------------------------------------------------|--------|-------------------------------------------------|------------------------|--------------------------------------|---|-----------------------|--------|---|--|
| Teilnahme 💽 Kreispokal 🗌 Bezirkspo |                                                                                                    | spokal | Ve                                              | erbandspokal           |                                      |   |                       |        |   |  |
| Sp                                 | jpielgemeinschaft 分                                                                                                    |        |                                                 |                        |                                      |   |                       |        |   |  |
|                                    | Vereinsname                                                                                                    | •      |                                                 |                        | Typ Anzahl Spi                       |   |                       |        |   |  |
|                                    | TSV Edesheim                                                                                                    | v.1920 | e.V.                                            |                        |                                      |   | Federführender Verein |        |   |  |
| 1                                  | TSV Germania                                                                                                    | Hohnst | edt e.V.                                        |                        |                                      |   | SG-Partner            |        |   |  |
| 1                                  | TSV Vogelbeck                                                                                                    | v.1907 | e.V.                                            |                        |                                      |   | SG-Partner            |        |   |  |
|                                    | Verein der SG hinzufügen                                                                                                    |        |                                                 |                        |                                      |   |                       |        |   |  |
| Sp                                 | ielstätten                                                                                                    |        |                                                 |                        |                                      |   |                       |        | 分 |  |
|                                    | Zeitpunkt vo                                                                                                    | n      | Zeitpunkt bis                                   | Vereinsname            |                                      |   | Spielstätte ver       | wenden |   |  |

|   | Zeitpunkt von | Zeitpulkt bis  | Vereinshame              | Spicistatte verwenden |
|---|---------------|----------------|--------------------------|-----------------------|
| 1 | ab 01.07.2014 | bis 31.01.2015 | TSV Edesheim v.1920 e.V. | A-Platz Vogelbeck     |
| 1 | ab 01.02.2015 | bis Saisonende | TSV Edesheim v.1920 e.V. | A-Platz Hohnstedt     |

Zu Beginn einer Serie ist zunächst eine

**Spielberechtigungsliste** 

für die jeweilige Mannschaft von jedem Verein bzw. von jeder SG zu erfassen!

Diese Liste kann jederzeit weiter ergänzt werden (Änderungen bzw. Neuzugänge).

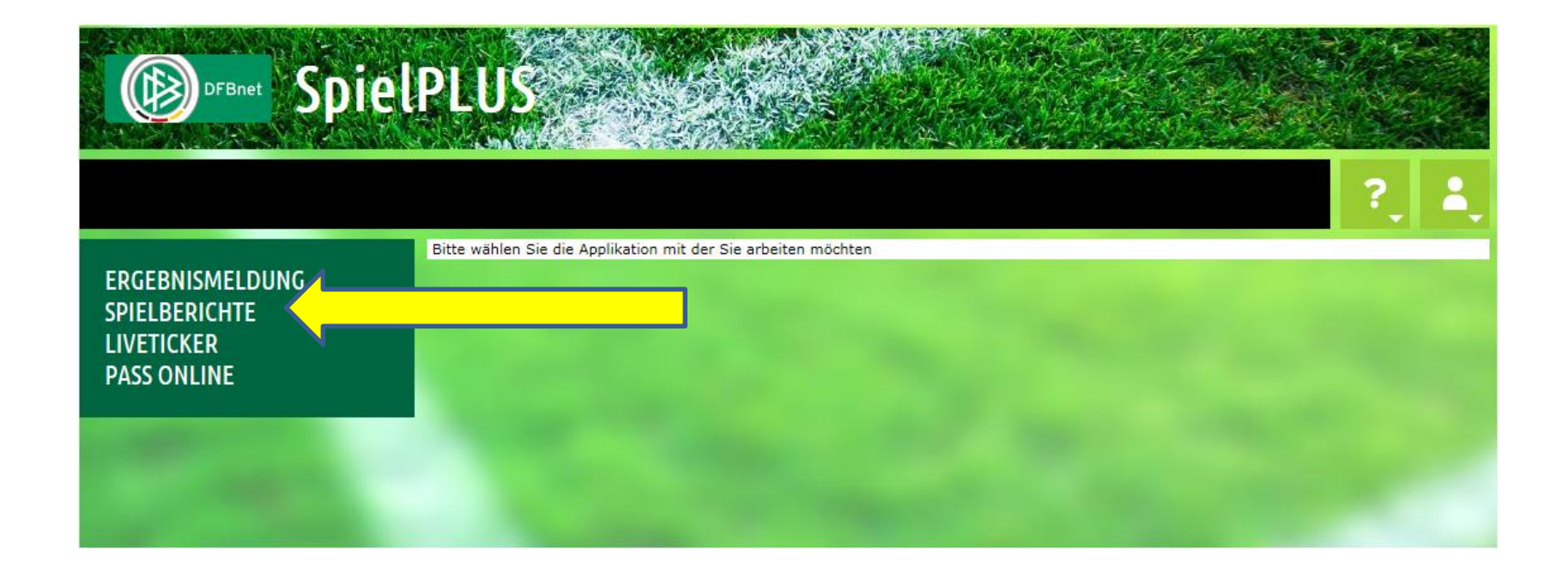

Über diesen Menüpunkt gelangt man zu der Spielberechtigungsliste.

|                                                                                                    | PLUS                                       |                                  |
|----------------------------------------------------------------------------------------------------|--------------------------------------------|----------------------------------|
| SPIELBERICHTE                                                                                                    |                                            |                                  |
| ERGEBNISMELDUNG<br>SPIELBERICHTE<br>Spielplanauswahl<br>Statistiken<br>Offene Sperren<br>Spielberechtigungsliste | <b>Spielplan</b><br>Saison:<br>Wettbewerb: | 14/15 💌<br>Meisterschaft/Pokal 💌 |
| LIVETICKER<br>PASS ONLINE                                                                                        |                                            |                                  |
|                                                                                                    |                                            |                                  |

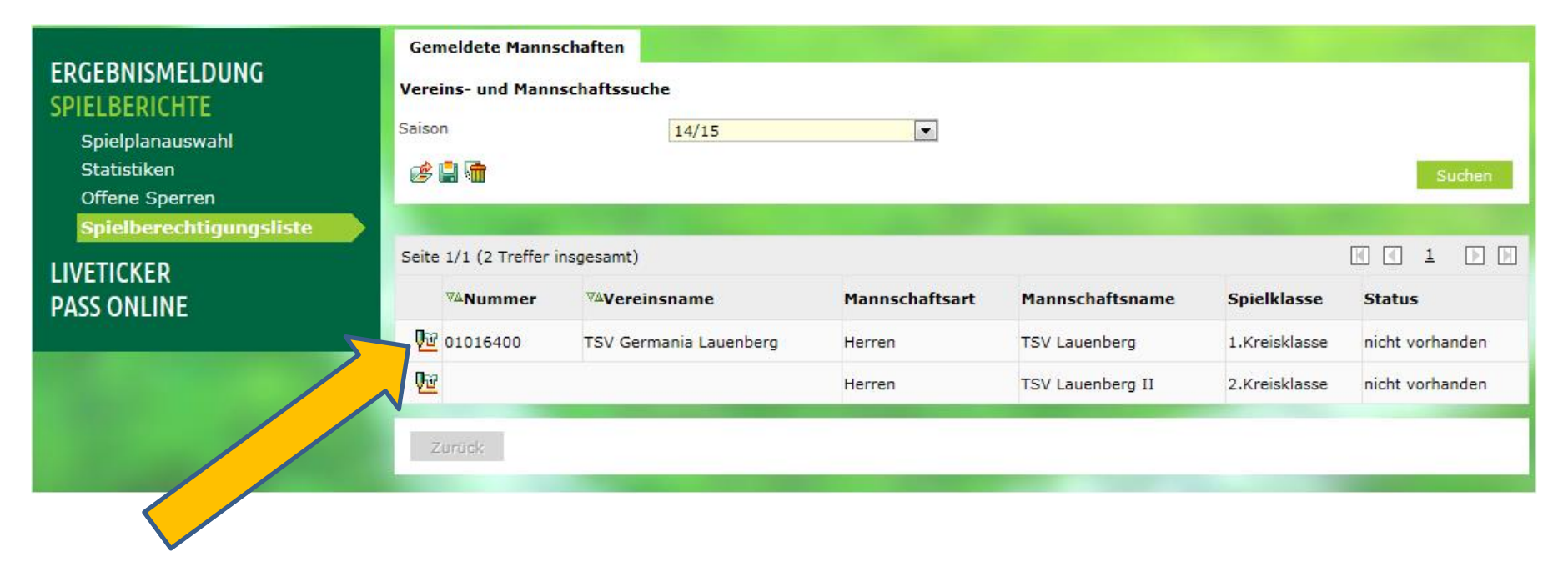

Hier geht es dann weiter!

Möglich - aber sicherlich für die Kreiseben nicht wirklich sinnvoll - ist die Erfassung von "festen" Rückennummern.

Da diese Nummer dann beim jeweiligen Spieler <u>fest</u> steht und im "eigentlichen" Spielbericht nicht mehr verändert werden kann, sollte diese Funktion <u>nicht</u> genutzt bzw. aktiviert werden!

| Fehlermeldungen / H<br>Für die Einhaltung der<br>Geschlecht und vorzei | <b>linweise</b><br><sup>.</sup> Regeln des Verbandes ist der Verein selbst verantwortlich. Das Programm prüft nicht die Zulässigkeit bezüglich Alter,<br>tigem Herren-/Frauenspielrecht! |  |  |  |  |
|------------------------------------------------------------------------|----------------------------------------------------------------------------------------------------|--|--|--|--|
| <b>Mannschaftsdaten</b><br>Mannschaft hat                              | Feste Rückennummern                                                                                                    |  |  |  |  |
| Zurück                                                                 | Speichern                                                                                                    |  |  |  |  |
| Aktive Spieler (0)                                                     | Inaktive Spieler (0) Alle Spieler (0) Dokumente                                                                                                    |  |  |  |  |
| Spielberechtigungsliste                                                |                                                                                                    |  |  |  |  |
| Zurück Druck                                                           | en Historie Hinzufügen                                                                                                    |  |  |  |  |

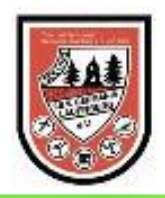

### TSV Lauenberg | 1.Kreisklasse | Herren

TSV Germania Lauenberg e.V. | 01016400 | Bezirk Braunschweig | Kreis Northeim-Einbeck Niedersächsischer Fußballverband

### Fehlermeldungen / Hinweise

Für die Einhaltung der Regeln des Verbandes ist der Verein selbst verantwortlich. Das Programm prüft nicht die Zulässigkeit bezüglich Alter, Geschlecht und vorzeitigem Herren-/Frauenspielrecht!

### Mannschaftsdaten

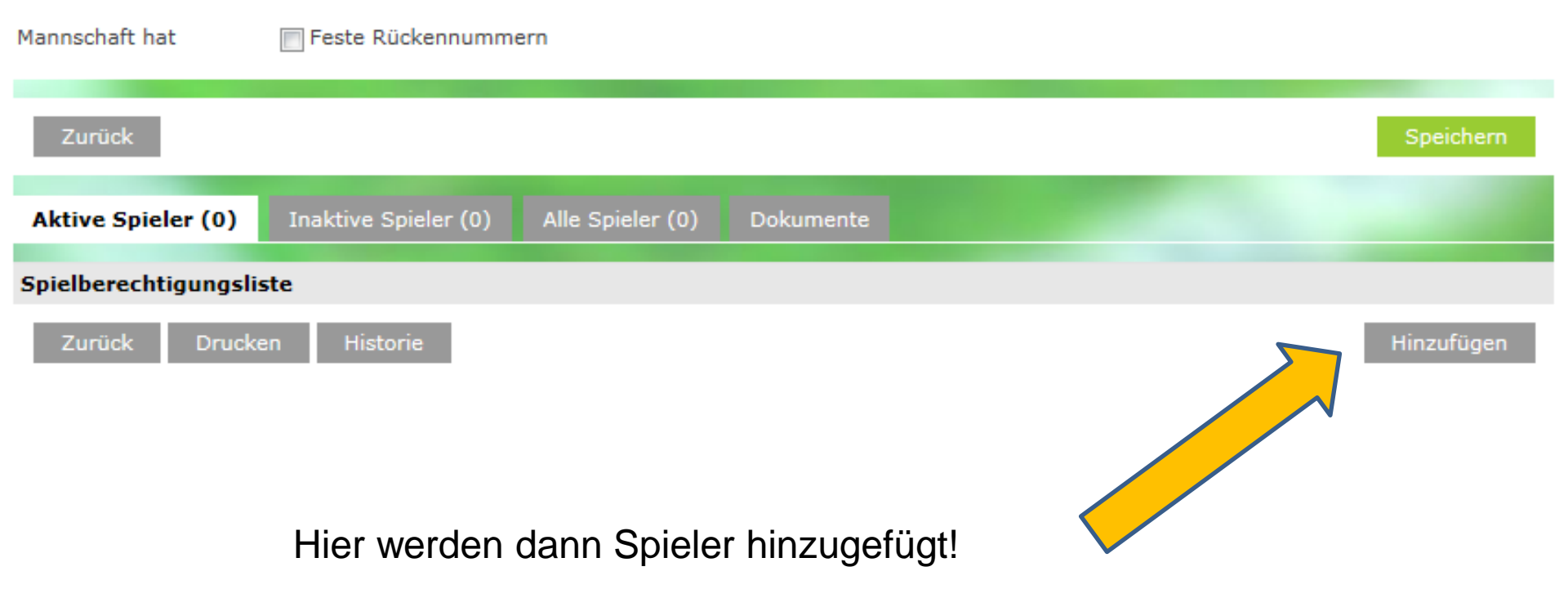

## Sofern keine Auswahl getroffen, werden "alle möglichen" Spieler des Vereins bzw. SG\* angezeigt.

Das mag ein Vorteil oder Nachteil sein (je nach Fall), man kann aber auch die Auswahl eingrenzen!

|                       | TSV Lauen<br>TSV Germania<br>Niedersächsisc | r <b>g   1.Kreisk</b><br>nberg e.V.   0101<br>ußballverband | lasse   Herren<br>16400   Bezirk Braunschwe | eig   Kreis Northeim-E | inbeck       |
|-----------------------|---------------------------------------------|-------------------------------------------------------------|---------------------------------------------|------------------------|--------------|
| Spielersuche          |                                             |                                                             |                                             |                        |              |
| Name Vorname          |                                             |                                                             | Spielerstatus                               | 👿 Lizenzspieler        |              |
| Alter von             | bis Sticht                                  | tag 01.07.2013                                              |                                             | 📝 Vertragsspieler      |              |
| Spielerliste enthält  | Alle                                        |                                                             | T.                                          | 📝 Amateur              |              |
| Spielerpool für       | Mannschaft                                  |                                                             | <b>T</b>                                    |                        |              |
| Zurück                |                                             |                                                             |                                             | Eingaben le            | eeren Suchen |
| Spielerpool (147      | )                                           |                                                             |                                             |                        |              |
| Ś                     |                                             |                                                             |                                             |                        |              |
| <sup>™</sup> Name     | <b>™</b> Vorname                            | <sup>™</sup> Geb.                                           | Stat. Passnr.                               | Spielrecht ab          | AE Reg. am   |
| <sup>™</sup> ∆ Künstl | ername 🛯 🖉 Rufname                          |                                                             |                                             |                        | Inaktiv ab   |

\*Wichtig für Spielgemeinschaften => wenn im Meldebogen nicht alle SG-Vereine angegeben wurden, "fehlen" hier einige Spieler!

### Suche nach einem bestimmten Spieler:

Spielerpool der Saison 13/14

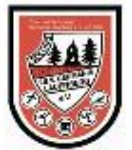

### TSV Lauenberg | 1.Kreisklasse | Herren

TSV Germania Lauenberg e.V. | 01016400 | Bezirk Braunschweig | Kreis Northeim-Einbeck Niedersächsischer Fußballverband

| Spielersuche                               |                     |                                   | _                 |       |               |           |             |                          |
|--------------------------------------------|---------------------|-----------------------------------|-------------------|-------|---------------|-----------|-------------|--------------------------|
| Name Vorname                               | Schamuh             | in                                | [                 |       | Spielerstatus | 🔽 Lizen   | zspieler    |                          |
| Alter von                                  | bis                 | Stich                             | tag 01.07.2013    |       |               | Vertr     | agsspieler  |                          |
| Spielerliste enthält                       | Alle                |                                   |                   | -     |               | 🔽 Amat    | eur         |                          |
| Spielerpool für                            | Mannscha            | aft                               |                   | -     |               |           |             |                          |
| Zurück                                     |                     |                                   |                   |       |               |           | Eingaben le | eeren Suchen             |
| Spielerpool (1)                            |                     |                                   |                   |       |               |           |             |                          |
| \$ <sup>3</sup>                            |                     |                                   |                   |       |               |           |             |                          |
| <sup>™≜</sup> Name<br><sup>™≜</sup> Künstl | ername <sup>T</sup> | <sup>™</sup> Vorname<br>™ Rufname | <sup>™</sup> Geb. | Stat. | Passnr.       | Spielrech | t ab        | AE Reg. am<br>Inaktiv ab |
|                                            |                     |                                   |                   |       |               |           |             |                          |
|                                            |                     |                                   |                   |       |               |           |             |                          |
| Zurück                                     |                     |                                   |                   |       |               |           |             | Zuordnen                 |

### Zuordnung zum Mannschaftspool:

### Spielerpool der Saison 13/14

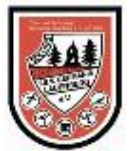

### TSV Lauenberg | 1.Kreisklasse | Herren

TSV Germania Lauenberg e.V. | 01016400 | Bezirk Braunschweig | Kreis Northeim-Einbeck Niedersächsischer Fußballverband

| Spielersuche                                                                                                    | 2                                                     |                             |                   |                               |         |           |                   |           |       |  |
|----------------------------------------------------------------------------------------------------|-------------------------------------------------------|-----------------------------|-------------------|-------------------------------|---------|-----------|-------------------|-----------|-------|--|
| Name Vorn                                                                                                    | ame Schamu                                            | ihn                         |                   | Spielerstatus 📝 Lizenzspieler |         |           |                   |           |       |  |
| Alter von                                                                                                    | bi                                                    | is Stich                    | 01.07.2013        | ag 01.07.2013                 |         |           | 📝 Vertragsspieler |           |       |  |
| Spielerliste ent                                                                                                    | pielerliste enthält Alle<br>pielerpool für Mannschaft |                             |                   | -                             |         | 🗸 Amat    | eur               |           |       |  |
| Alter von bis Stichtag 01.07.2013 Vertragsspieler Spielerliste enthält Alle  Amateur Spielerpool für Mannschaft  Turück  Fingaben leeren  Fingaben leeren  Fing |                                                       |                             |                   |                               |         |           |                   |           |       |  |
| pielerpoo                                                                                                    | ol (1)                                                |                             |                   |                               |         |           | Eingaben l        | eeren Si  | uchen |  |
|                                                                                                    | Name                                                  | <b>™</b> ∆ Vorname          | <sup>™</sup> Geb. | Stat.                         | Passnr. | Spielrech | t ab              | AE Reg. a |       |  |
|                                                                                                    | Künstlername                                          | <sup>™</sup> <b>Aufname</b> |                   |                               |         |           |                   | Inakt     |       |  |
| Sc Sc                                                                                                    | chamuhn                                               | Stephan (m)                 |                   |                               |         |           |                   |           | J     |  |
| Zurück                                                                                                    |                                                       |                             |                   |                               |         |           |                   | Zuo       | rdnen |  |

## Ein Ausdruck aller bislang zugeordneter Spieler ist möglich:

Spielberechtigungsliste der Saison 13/14

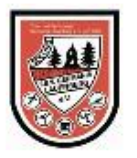

### TSV Lauenberg | 1.Kreisklasse | Herren

TSV Germania Lauenberg e.V. | 01016400 | Bezirk Braunschweig | Kreis Northeim-Einbeck Niedersächsischer Fußballverband

**TPL 150** 

| Mannsch                                    | aftsdaten         | I                                                |                                              |                   |       |         |               |         |            |         |
|--------------------------------------------|-------------------|--------------------------------------------------|----------------------------------------------|-------------------|-------|---------|---------------|---------|------------|---------|
| Mannschaf                                  | ft hat            | Feste Rücker                                     | nummern                                      |                   |       |         |               |         |            |         |
| Zurück                                     |                   |                                                  |                                              |                   |       |         |               |         | Speicher   | 1       |
| Aktive                                     | Spieler (         | 1) Inaktive S                                    | pieler (0)                                   | Dokumente         |       |         |               |         |            |         |
| 🗞 Spielberechtigungsliste - in Bearbeitung |                   |                                                  |                                              |                   |       |         |               |         |            |         |
|                                            | <sup>™</sup> A RN | <sup>™≜</sup> Name<br><sup>™≜</sup> Künstlername | <sup>™</sup> Vorname<br><sup>™</sup> Rufname | <sup>™</sup> Geb. | Stat. | Passnr. | Spielrecht ab | AE Reg. | am         |         |
|                                            |                   | Schamuhn                                         | Stephan (m)                                  |                   |       |         |               |         |            | <u></u> |
| L                                          | Entfernen         | Inaktivieren<br>cken Historie                    | ]                                            |                   |       |         |               |         | Hinzufüger | n       |
|                                            |                   |                                                  |                                              |                   |       |         |               |         |            |         |

## Es entsteht ein pdf-Dokument => Wichtig => der Rechner/Laptop muss pdf-Dateien verarbeiten können!!!

| SPIELBERECHTIGUNGSLISTE<br>Herren-1.Kreisklasse, Saison 13/14<br>Mannschaft: TSV Lauenberg |                                                                         | Seite 1 von 1                                                                                                   |              |   |    | N | iedersächsisch | her Fußballveri | band               | NFY                               |
|--------------------------------------------------------------------------------------------|-------------------------------------------------------------------------|----------------------------------------------------------------------------------------------------|--------------|---|----|---|----------------|-----------------|--------------------|-----------------------------------|
| Name, Künstlername                                                                         | Vorname, Rufname                                                        | Geb.                                                                                                    | Nat.         | Α | VS | L | Passnummer     | Spielrecht ab   | AE                 | Reg. am                           |
| Schamuhn                                                                                   | Stephan (m)                                                             |                                                                                                    |              |   |    |   |                |                 |                    |                                   |
| Spieler gesamt: 1                                                                          |                                                                         |                                                                                                    |              | 1 | 0  | 0 |                |                 | 0                  |                                   |
| A Amateur<br>VS Vertragsspieler<br>L Lizenzspieler<br>AE Aufenthaltserlaubnis              | P Pflichts<br>F Freund<br>G Gasts<br>Z Zweits<br>v vorzeit<br>S Spielbo | spielrecht<br>dschaftsspielrecht<br>pielrecht<br>ab<br>tiges Herren/Frauen- Pflich<br>erechtigt für Stammverein | ntspielrecht |   |    |   |                | r<br>Bestätig   | Datum: 2<br>ung Ge | 2.10.2013 20:19<br>eschäftsstelle |

### Zuordnungen können auch wieder rückgängig gemacht werden:

| Spielberechtigungs | liste der Saison :                             | 13/14                                        |                                                |                          |                                     |                    | TPL 15     |
|--------------------|------------------------------------------------|----------------------------------------------|------------------------------------------------|--------------------------|-------------------------------------|--------------------|------------|
|                    | TSV Laue<br>TSV Germani<br>Niedersächsis       | enberg   1<br>a Lauenberg<br>scher Fußball   | L <b>.Kreiskla</b><br>e.V.   010164<br>verband | <b>sse  </b><br>100   Be | <b>Herren</b><br>ezirk Braunschweig | g   Kreis Northeim | -Einbeck   |
| Mannschaftsdaten   |                                                |                                              |                                                |                          |                                     |                    |            |
| Mannschaft hat     | Feste Rücker                                   | nummern                                      |                                                |                          |                                     |                    |            |
| Zurück             |                                                |                                              |                                                |                          |                                     |                    | Speichern  |
| Aktive Spieler (1  | I) Inaktive S                                  | pieler (0)                                   | Dokumente                                      |                          |                                     |                    |            |
| 🧄 Spielberechtigu  | ngsliste - in Bear                             | beitung                                      |                                                |                          |                                     |                    |            |
| VA RN              | <sup>™</sup> AMme<br><sup>™</sup> Künstlername | <sup>™</sup> Vorname<br><sup>™</sup> Rufname | <sup>™≜</sup> Geb.                             | Stat.                    | Passnr.                             | Spielrecht ab      | AE Reg. am |
|                    | Schamuhn                                       | Stephan (m)                                  |                                                |                          |                                     |                    |            |
| Entfernen          | Inaktivieren                                   |                                              |                                                |                          |                                     |                    |            |
| Zurück             | ken Historie                                   | ]                                            |                                                |                          |                                     |                    | Hinzufügen |
|                    |                                                |                                              |                                                |                          |                                     |                    |            |

Jetzt aber zur Erfassung der "heutigen" Aufstellung:

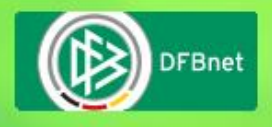

## SpielPLUS

Sollte keine Internet-Verbindung möglich sein, so ist der Spielbericht auf die "herkömmliche" Art und Weise zu erstellen!

U. a. auch deshalb sind stets die Pässe mit zu nehmen!!!

Wenn ein manueller Bericht erstellt wird, so muss dem SR ein frankierter Umschlag zur Verfügung gestellt werden!

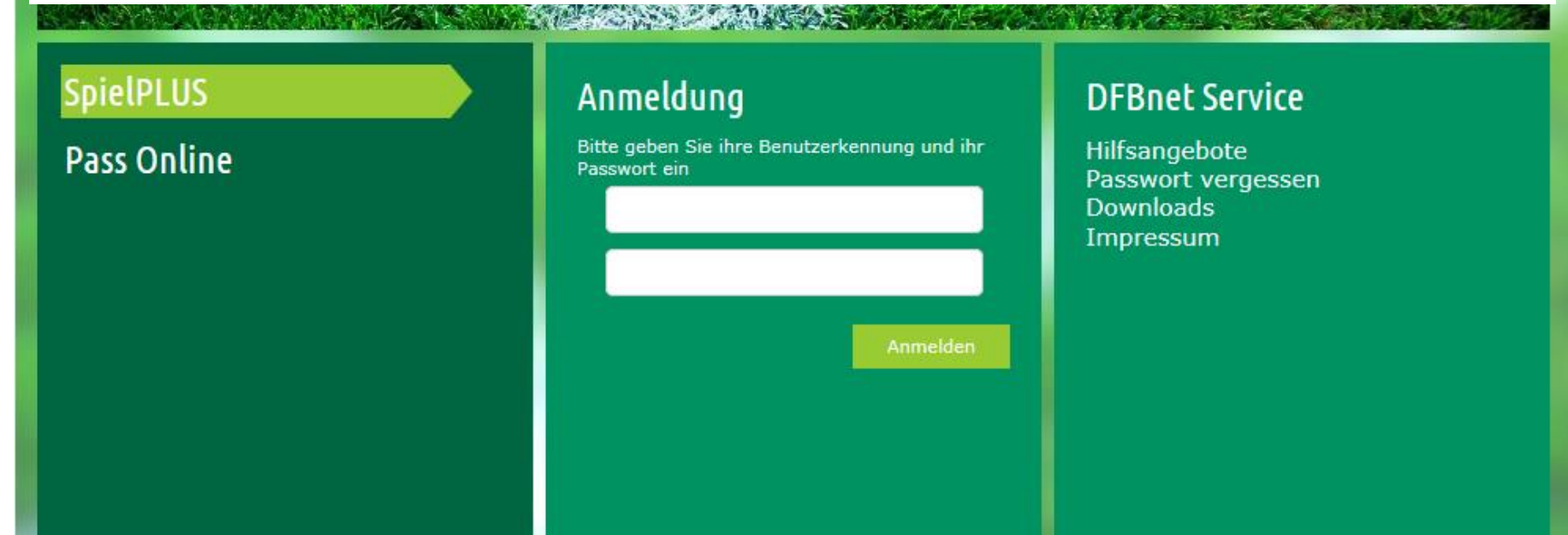

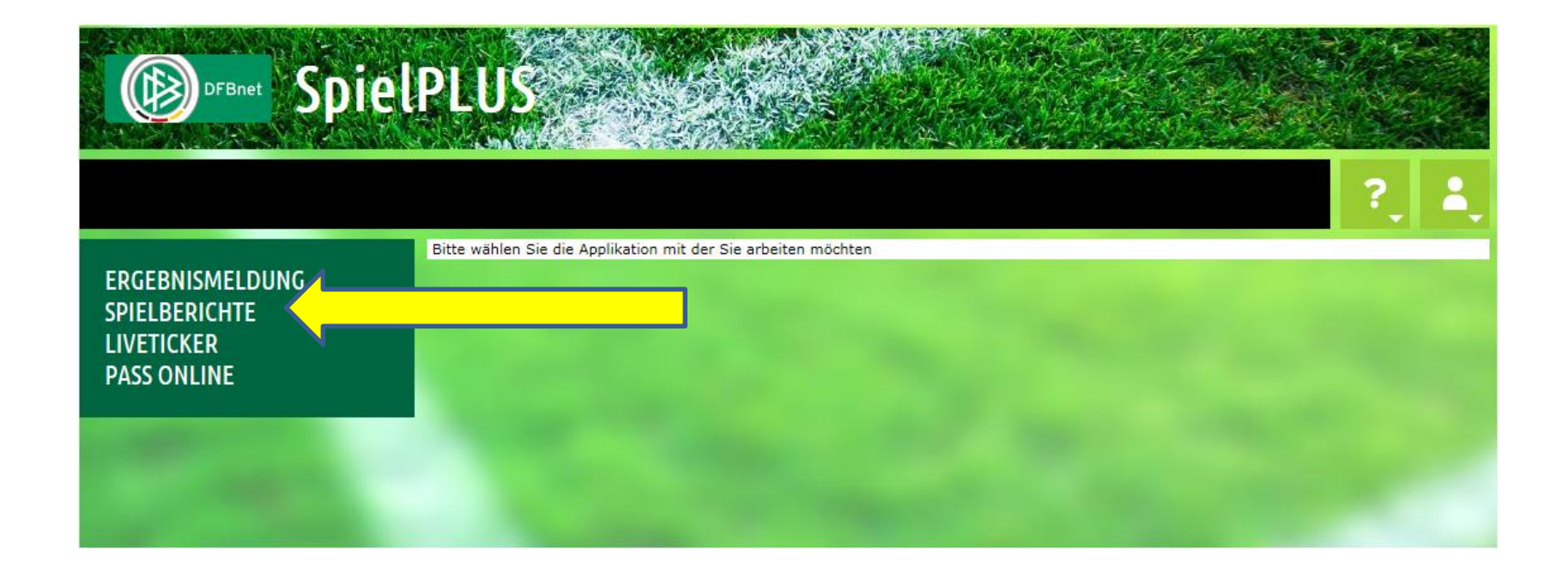

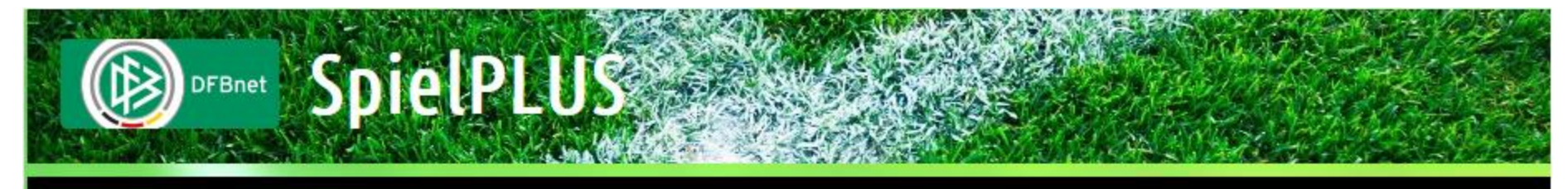

### SPIELBERICHTE > SPIELPLANAUSWAHL

| ERGEBNISMELDUNG<br>SPIELBERICHTE<br>Spielplanauswahl<br>Statistiken<br>Offene Sperren<br>Spielberechtigungsliste | <b>Spielplan</b><br>Saison:<br>Wettbewerb:<br>Liga: | 14/15  Meisterschaft/Pokal  I.Kreisklasse |
|----------------------------------------------------------------------------------------------------|-----------------------------------------------------|-------------------------------------------|
| LIVETICKER<br>PASS ONLINE                                                                                        |                                                     |                                           |

Wettbewerb auswählen!

## Nach der erfolgreichen Anmeldung werden die nächsten (aktuellen) Spiele sichtbar:

| Spielplan             |             |                          |                   |                         | sbo         |
|-----------------------|-------------|--------------------------|-------------------|-------------------------|-------------|
| Hier können Sie       | Spielberich | nte sehen und bearbeiten |                   |                         |             |
| Aktuelle Ausw         | /ahl        |                          |                   |                         |             |
| Saison: 2013          | / 2014      | Wettbewerb: -alle-       |                   |                         |             |
| Spiele                |             |                          |                   |                         |             |
| Sp Datum              | Uhrzeit     | Heim                     | Gast              | Spielstatus             | Ergebnis    |
| 011165 1.Kre          | isklasse N  | lortheim-Einbeck Staffe  | 1                 |                         |             |
| <b>99.</b> 27.10.2013 | 3 12:30     | SV Harriehausen 2        | TSV Lauenberg     | 🌷 Schiri geplant        | ;           |
| 011352 2.Kre          | isklasse N  | lortheim-Einbeck Staffe  | 13                |                         |             |
| 77. 26.10.2013        | 3 14:30     | TSV Lauenberg 2          | FSG Hils/Selter 2 | Schiri geplant          | :           |
|                       |             |                          |                   | Alle Spiele Alte Spiele | Nächstes Sp |
| Zurück                |             |                          |                   |                         |             |
|                       |             |                          |                   |                         |             |

Um das Spiel bearbeiten zu können, ist das Stift-Symbol anzuklicken.

| Spieltag - Datum:            | 117.08.2014 (Sonntag)   | Begegnung:     |
|------------------------------|-------------------------|----------------|
| Freigabestatus<br>Heim/Gast: | In Planung / In Planung | Stadion - Ort: |

Beim 1.Saisonspiel leer, danach wird immer die Aufstellung der vorherigen Paarung vorgeblendet.

### Verantwortliche und sonstige Angaben

| Trainer                                                                                          |   |  |
|--------------------------------------------------------------------------------------------------|---|--|
| Trainerassistent                                                                                 |   |  |
| Arzt                                                                                             |   |  |
| Masseur                                                                                          |   |  |
| Zeugwart                                                                                         |   |  |
| Mannschaftsverantwortlicher                                                                      |   |  |
| 1. Offizieller                                                                                   |   |  |
| 2. Offizieller                                                                                   |   |  |
| Doping-Beauftragter                                                                              |   |  |
| Verantwortliche nicht veröffentlichen                                                            |   |  |
| Spieler, die nicht auf der<br>Spielberechtigungsliste stehen (RüNr.,<br>Name, Vorname, GebDatum) |   |  |
| Angaben zur Werbung                                                                              | A |  |
|                                                                                                  | ~ |  |

### Mannschaftsaufstellungen

#### Aufstellung Spieler

#### Aufstellung Auswechselspieler

| Nr | Name | Geb.<br>Datum | Hin-<br>weis | L<br>VS | A | Nr | Name | Geb.<br>Datum | Hin-<br>weis | L<br>VS | A |
|----|------|---------------|--------------|---------|---|----|------|---------------|--------------|---------|---|
|----|------|---------------|--------------|---------|---|----|------|---------------|--------------|---------|---|

#### Mit "Sp" gekennzeichnete Spieler/-in sind laut System gesperrt, die Aufstellung liegt in der Verantwortung des Vereins.

| Zurück | Drucken | Presse (csv) | Presse (pdf) | Speichern | Aufstellung bearbeiten | Fr |
|--------|---------|--------------|--------------|-----------|------------------------|----|

| Spieltag - Datum:            | 117.08.2014 (Sonntag)   | Begegnung:     | In einem Feld können mehrere Namen              |
|------------------------------|-------------------------|----------------|-------------------------------------------------|
| Freigabestatus<br>Heim/Gast: | In Planung / In Planung | Stadion - Ort: | angegeben werden, Prüfungen finden nicht statt. |

### Verantwortliche und sonstige Angaben

| Trainer                                                                                          |        |
|--------------------------------------------------------------------------------------------------|--------|
| Trainerassistent                                                                                 |        |
| Arzt                                                                                             |        |
|                                                                                                  |        |
| Masseur                                                                                          |        |
| Zeugwart                                                                                         |        |
| Mannschaftsverantwortlicher                                                                      |        |
| 1. Offizieller                                                                                   |        |
| 2. Offizieller                                                                                   |        |
| Doping-Beauftragter                                                                              |        |
| Verantwortliche nicht veröffentlichen                                                            |        |
| Spieler, die nicht auf der<br>Spielberechtigungsliste stehen (RüNr.,<br>Name, Vorname, GebDatum) | A<br>7 |

Der Schalter Verantwortliche nicht veröffentlichen ist zu aktivieren, wenn die Namen nicht auf der Seite www.fussball.de veröffentlicht werden sollen.

| Mann  | schaftsaufstellungen              |               |              |         |         |         |                              |                 |              |         |       |
|-------|-----------------------------------|---------------|--------------|---------|---------|---------|------------------------------|-----------------|--------------|---------|-------|
| Aufs  | tellung Spieler                   |               |              |         |         | Auf     | tellung Auswechselspiele     | r               |              |         |       |
| Nr    | Name                              | Geb.<br>Datum | Hin-<br>weis | L<br>VS | A       | Nr      | Name                         | Geb.<br>Datum   | Hin-<br>weis | L<br>VS | A     |
| Mit " | Sp" gekennzeichnete Spieler/-in s | sind laut Sys | tem gesp     | errt, d | lie Au  | fstellu | g liegt in der Verantwortung | des Vereins.    |              |         |       |
| Zuri  | ick Drucken                       |               | F            | Presse  | e (csv) | P       | esse (pdf) Speichern         | Aufstellung bea | rbeiten      | Freig   | jeben |

| Spieltag - Datum:            | 117.08.2014 (Sonntag)   | Begegnung:     | In einem Feld können mehrere Namen              |
|------------------------------|-------------------------|----------------|-------------------------------------------------|
| Freigabestatus<br>Heim/Gast: | In Planung / In Planung | Stadion - Ort: | angegeben werden, Prüfungen finden nicht statt. |

### Verantwortliche und sonstige Angaben

| Trainer                                                                                          |          |
|--------------------------------------------------------------------------------------------------|----------|
| Trainerassistent                                                                                 |          |
| Arzt                                                                                             |          |
| Masseur                                                                                          |          |
| Zeugwart                                                                                         |          |
| Mannschaftsverantwortlicher                                                                      |          |
| 1. Offizieller                                                                                   |          |
| 2. Offizieller                                                                                   |          |
| Doping-Beauftragter                                                                              |          |
| Verantwortliche nicht veröffentlichen                                                            |          |
| Spieler, die nicht auf der<br>Spielberechtigungsliste stehen (RüNr.,<br>Name, Vorname, GebDatum) | <b>*</b> |
| Angaben zur Werbung                                                                              | *        |

Möglichkeit zur Erfassung von Spielern, die nicht zur Verfügung stehen, was aber an sich nur Sonderfälle sein könnten/dürften!

| Auts   | tellung Spieler                   |               | Aufstellung Auswechselspieler |         |          |         |                |                |           |                   |              |         |      |
|--------|-----------------------------------|---------------|-------------------------------|---------|----------|---------|----------------|----------------|-----------|-------------------|--------------|---------|------|
| Nr     | Name                              | Geb.<br>Datum | Hin-<br>weis                  | L<br>VS | A        | Nr      | Name           |                | G<br>D    | Geb. H<br>Datum w | lin-<br>/eis | L<br>VS | A    |
| Mit "S | Sp" gekennzeichnete Spieler/-in s | aind laut Sys | tem gesp                      | errt, d | die Aufs | stellur | ng liegt in de | r Verantwortur | ng des Ve | ereins.           |              |         |      |
|        |                                   |               |                               |         |          |         |                |                |           |                   |              |         |      |
| Zurü   | ck Drucken                        |               |                               | Presse  | e (csv)  | P       | resse (pdf)    | Speichern      | Aufste    | ellung bearbe     | iten         | Freig   | eben |

| Spieltag - Datum:            | 117.08.2014 (Sonntag)   | Begegnung:     | In einem Feld können mehrere Namen              |
|------------------------------|-------------------------|----------------|-------------------------------------------------|
| Freigabestatus<br>Heim/Gast: | In Planung / In Planung | Stadion - Ort: | angegeben werden, Prüfungen finden nicht statt. |

### Verantwortliche und sonstige Angaben

| Trainer                     |  |
|-----------------------------|--|
| Trainerassistent            |  |
| Arzt                        |  |
| Masseur                     |  |
| Zeugwart                    |  |
| Mannschaftsverantwortlicher |  |
| 1. Offizieller              |  |
| 2. Offizieller              |  |
| Doping-Beauftragter         |  |

Verantwortliche nicht veröffentlichen

Spieler, die nicht auf der Name, Vorname, Geb.-Datum)

Angaben zur Werbung

### Spielberechtigungsliste stehen (Rü.-Nr., Die Platzordner sind in das Feld Werbung mit einzutragen!

Firma xyz Ordner: Müller, Meier, Schulze

### Mannschaftsaufstellungen

#### Aufstellung Spieler

#### Aufstellung Auswechselspieler

| Nr | Name | Geb.<br>Datum | Hin-<br>weis | L<br>VS | A | Nr | Name | Geb.<br>Datum | Hin-<br>weis | L<br>VS | A |
|----|------|---------------|--------------|---------|---|----|------|---------------|--------------|---------|---|
|----|------|---------------|--------------|---------|---|----|------|---------------|--------------|---------|---|

Mit "Sp" gekennzeichnete Spieler/-in sind laut System gesperrt, die Aufstellung liegt in der Verantwortung des Vereins.

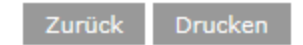

## Die Vereins-Linienrichter sind dem Schiedsrichter vor dem Spiel zu benennen.

## Dieser trägt dann die Namen in einem nur für ihn zugänglichen Feld ein!

#### Aktuelle Auswahl

| Spieltag - Datum: | 1516.11.2014 (Sonntag) | Begegnung:     | FC Kreiensen/Greene - FC Auetal |
|-------------------|------------------------|----------------|---------------------------------|
| Freigabestatus:   | Schiedsrichterfreigabe | Stadion - Ort: | A-Platz Kreiensen - Kreiensen   |

#### Spielverlauf

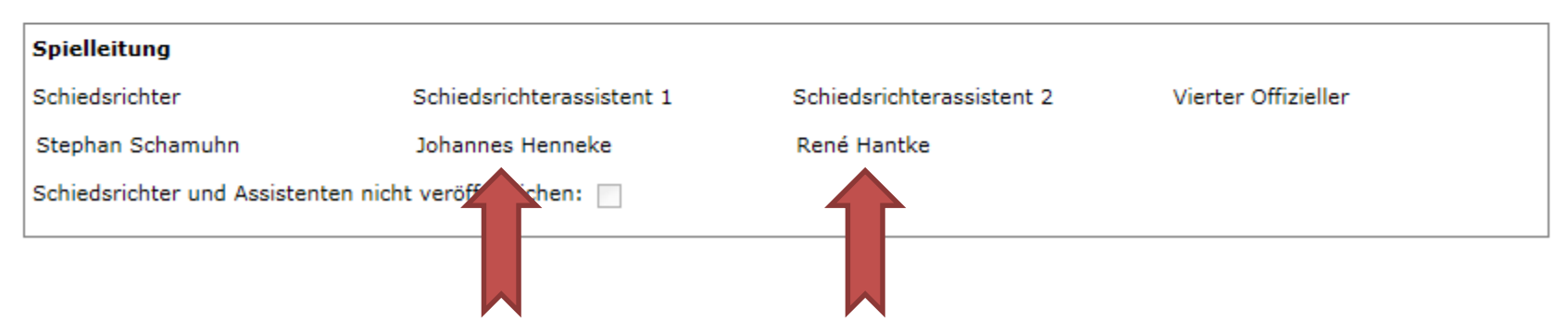

Bevor die eigentliche Aufstellung bearbeitet wird, müssen diese Einträge (Trainer, Betreuer usw.) durch Betätigen des Buttons *Speichern* gespeichert werden.

Wurde das Speichern vergessen, erscheint folgende Meldung:

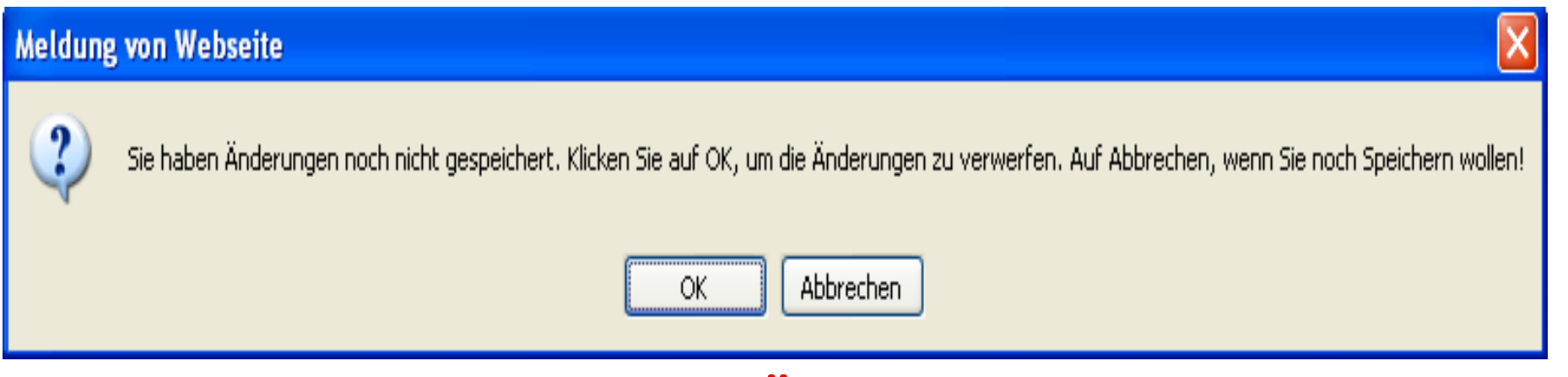

Bitte beachten, dass bei *OK* die Änderungen verloren gehen! Um zu speichern zunächst *Abbrechen* betätigen, man gelangt dann wieder eine Ebene zurück und kann dort dann *Speichern*.

Fehlen Eintragungen in den Pflichtfeldern (z. B. Trainer) zeigt das System jenes an!
# Nunmehr kann die Aufstellung bearbeitet werden!

| Nr Name                                          | Geb.<br>Datum         | Hin-<br>weis | L<br>VS | A     |       | Nr     | Name           |                 |          | Geb.<br>Datum | Hin-<br>weis | L<br>VS | A    |
|--------------------------------------------------|-----------------------|--------------|---------|-------|-------|--------|----------------|-----------------|----------|---------------|--------------|---------|------|
| it "Sp" gekennzeichnete Spie                     | eler/-in sind laut Sy | stem gesp    | perrt,  | die A | Aufst | tellun | ig liegt in de | er Verantwortur | ng des \ | Vereins.      |              |         |      |
| "Sp" gekennzeichnete Spieler/-ir<br>rück Drucken |                       |              |         |       |       |        |                |                 |          |               |              |         |      |
| Zurück Drucken                                   |                       |              | Press   | e (cs | v)    | Pr     | esse (pdf)     | Speichern       | Aufst    | tellung bea   | arbeiten     | Freig   | gebe |
| Zurück Drucken                                   |                       |              | Press   | e (cs | v)    | Pr     | esse (pdf)     | Speichern       | Aufst    | tellung bea   | arbeiten     | Freig   | geb  |

Hinweis:

.....

Die Anzeige der Sperren ist eventuell nicht vollständig, wegen nicht erfasster oder auch

"unbekannter" Sperren aus anderen Ligen, nicht freigegebenen Spielberichten oder

aus technischen Gründen.

Die Vereine sind für die Einhaltung der Sperren selbst verantwortlich!

# **Beispiel => sofern eine Sperre erfasst wurde:**

Spielerauswahl

#### Aktuelle Auswahl

| Spieltag - Datum:            | 1724.05.2014<br>(Samstag) | Begegnung:     |
|------------------------------|---------------------------|----------------|
| Freigabestatus<br>Heim/Gast: | In Planung / In Planung   | Stadion - Ort: |

#### Anfangsaufstellung Gast

| Spielb | erechtigungsliste     |               |              |         |   | • | → | Aufst | ellung Spi | eler          |              |         |                |               |
|--------|-----------------------|---------------|--------------|---------|---|---|---|-------|------------|---------------|--------------|---------|----------------|---------------|
| Nr     | Name                  | Geb.<br>Datum | Hin-<br>weis | L<br>VS | A |   |   | Nr    | Name       | Geb.<br>Datum | Hin-<br>weis | СТ<br>W | L A<br>VS      | n.<br>ö.      |
|        | Schamuhn, Paul-Marvin | 08.11.2002    | <b>-</b> C   | )       |   | ① |   |       |            |               |              |         | 0              | 0             |
|        |                       |               |              | 0       | 1 |   |   |       |            |               | 1            |         |                |               |
|        |                       |               |              |         |   | 4 | → | Aufst | ellung Aus | wechselspie   | ler          |         |                |               |
|        |                       |               |              |         |   |   |   | Nr    | Name       | Geb.<br>Datum | Hin-<br>weis | E<br>TW | L A<br>VS<br>0 | n.<br>ö.<br>0 |

Bitte beachten Sie: Die Anzeige der Sperren ist evt. nicht vollständig, wegen unbekannter Sperren aus anderen Ligen, nicht freigegebenen Spielberichten oder aus technischen Gründen. Die Vereine sind für die Einhaltung der Sperren selbst verantwortlich.

#### Zurück

Speichern

# Der Spieler wurde als Folge eines Feldverweises durch den Spielausschuss gesperrt. Jenes wird durch die Karte und das Schloss gekennzeichnet. Gleichwohl könnte dieser Spieler eingesetzt werden, wobei die Folgen hieraus zu Lasten des Vereins gehen.

Anmerkung:

Sofern ein Verein hier mal einen offensichtlichen Fehler erkennen sollte, so wende er sich bitte umgehend an den zuständigen Staffelleiter bzw. den Spielleiter!

Zudem kann es bei zwei Spielen kurz hintereinander (z. B. Mittwoch und Freitag) auch dazu kommen, dass die Sperre noch nicht im System hinterlegt wurde. Als Folge würde bei einem an sich gesperrten Spieler noch kein "Sperr-Symbol" erscheinen.

Die Verantwortung trägt hier ausschließlich der jeweilige Verein, die Symbolisierung soll und ist nur ein Service!

| Auf  | ste  | llung bearbeiten   |               |              |     |     |     |   |           |               |                   |               |              |   |    |    |   | sb       | 011 |
|------|------|--------------------|---------------|--------------|-----|-----|-----|---|-----------|---------------|-------------------|---------------|--------------|---|----|----|---|----------|-----|
| Spie | lera | auswahl            |               |              |     |     |     |   |           |               |                   |               |              |   |    |    |   |          |     |
| Akt  | uel  | le Auswahl         |               |              |     |     |     |   |           |               |                   |               |              |   |    |    |   |          |     |
| Sp   | ielt | ag - Datum:        |               |              |     |     |     |   | В         | egeg          | nung:             |               |              |   |    |    |   |          |     |
| Sta  | adic | in - Ort:          |               |              |     |     |     |   | Fre<br>He | eigab<br>im/G | oestatus<br>Gast: |               |              |   |    |    |   |          |     |
| Anf  | ang  | gsaufstellung Gast |               |              |     |     |     |   |           |               |                   |               |              |   |    |    |   |          |     |
| Spi  | elt  | erechtigungsliste  | St            | and: 0       | 6.1 | 2.2 | 009 |   | Auf       | stel          | lung Spieler      |               |              |   |    |    |   |          |     |
|      | Nr   | Name               | Geb.<br>Datum | Hin-<br>weis | VS  | 5 A |     |   |           | Nr            | Name              | Geb.<br>Datum | Hin-<br>weis | С | τw | vs | A | n.<br>ö. |     |
|      | 12   | Muster, Antor      | 01.01.80      | 1            |     |     | 0   | ↔ |           | 1             | Müller, Kurt      | 01.01.80      | TW           |   | ~  |    |   |          | 1   |
|      |      | Meier, Sepp        | 02.02.81      |              |     |     | 0   |   |           | 4             | Maier, Sepp       | 02.02.81      |              |   |    |    |   |          | 1   |
|      |      | 1                  |               |              |     |     | 1   |   |           | 7             |                   |               |              |   |    |    |   |          | 1   |
|      | 6    | usw.               |               |              |     |     | 1   |   |           | 8             | usw.              |               |              |   |    |    |   |          | 1   |
|      | 1    | 1                  |               |              | 1   |     | 0   |   |           | 13            |                   |               |              |   |    |    |   |          | 1   |
|      | 24   | 4 1                |               |              | 1   |     | 1   |   |           | 14            |                   |               |              |   |    | 1  |   |          | 1   |
|      | 3    | 1                  |               |              |     |     | 1   |   |           | 15            |                   |               |              |   |    | 1  |   |          | 1   |

17

19

20

Die Aufstellung des letzten Spiels wird übernommen und vorbelegt, außer am Start der Saison, dann sind hier im rechten Bereich keine Spieler ersichtlich.

In der Spielberechtigungsliste stehen alphabetisch geordnet ALLE über den Menüpunkt *Spielberechtigungen* ausgewählten Spieler der Mannschaft, sofern sie nicht bereits in der (rechten) Aufstellung der Spieler bzw. Auswechselspieler stehen.

|     |     | 201                |               | d            |         |    | 5 | 6        |   |
|-----|-----|--------------------|---------------|--------------|---------|----|---|----------|---|
| Auf | ste | llung Auswechselsn | <b>‡</b>      |              |         |    |   |          |   |
|     | Nr  | Name               | Geb.<br>Datum | Hin-<br>weis | E<br>TW | vs | A | n.<br>ö. |   |
|     | 22  | Muster Man         | 01 01 00      | ETW          |         |    |   |          | C |
|     | 2   | Mover Sopp         | 01.01.80      |              |         |    |   |          | 0 |
|     | 9   | меуег, зерр        | 02.02.81      |              |         |    |   |          | 1 |
|     | 11  | usw.               |               |              |         |    |   |          | ( |
|     | 21  |                    |               |              |         |    |   |          | G |
|     | 23  |                    |               | 1            |         |    |   |          | C |
|     | -   | i                  |               | -            | -       | 3  | 3 | 1        |   |

~

C

.

# Mannschaftsaufstellung bearbeiten

Über die "Tausch"-Symbole t können nunmehr die erforderlichen Änderungen vorgenommen werden.

Die betreffenden Spieler sind dabei anzuhaken.

Spielerauswahl

# Beispiel: Tausch zwischen der ersten Elf und dem Mannschaftspool.

| neibe      | rechtigungsliste | SI            | tand: 06     | 5.12 | .200 | 09        |   | Auf | stel                                                  | lung Spieler                                                   |                                                                                                    |                     |         |                                            |            |               |          |
|------------|------------------|---------------|--------------|------|------|-----------|---|-----|-------------------------------------------------------|----------------------------------------------------------------|----------------------------------------------------------------------------------------------------|---------------------|---------|--------------------------------------------|------------|---------------|----------|
| Nr I       | Name             | Geb.<br>Datum | Hin-<br>weis | vs   | A    |           |   |     | Nr                                                    | Name                                                           | Geb.<br>Datum                                                                                                    | Hin-<br>weis        | С       | тw                                         | vs         | A             | n.<br>ö. |
| 12         | Muster, Anton    | 01.01.80      | 1            |      |      | 1         | ⇔ |     | 1                                                     | Müller, Kurt                                                   | 01.01.80                                                                                                    | TW                  |         | ~                                          |            |               |          |
| 1          | Meier, Sepp      | 02.02.81      |              |      | -    | 1         |   | Ľ   | 4                                                     | Maier, Sepp                                                    | 02.02.81                                                                                                    |                     |         |                                            |            |               |          |
|            | 1                |               |              |      | -    | 1         |   |     | 7                                                     |                                                                |                                                                                                    |                     |         |                                            |            |               |          |
| 6          | usw.             |               |              |      | -    | 1         |   |     | 8                                                     | usw.                                                           |                                                                                                    |                     |         |                                            |            |               |          |
|            | 1                |               |              |      |      | 1         |   |     | 13                                                    |                                                                |                                                                                                    | 1                   |         |                                            |            |               |          |
| 24         | 1                |               |              |      | -    | 1         |   |     | 14                                                    |                                                                |                                                                                                    | 1                   |         |                                            |            |               |          |
| 3          | 1                |               |              |      |      | 1         |   |     | 15                                                    |                                                                |                                                                                                    |                     |         |                                            |            |               |          |
|            | 1                |               |              |      | -    | <b>()</b> |   |     | 17                                                    |                                                                |                                                                                                    |                     |         |                                            |            |               |          |
| 18         | 1                |               |              |      |      | 1         |   |     | 19                                                    |                                                                |                                                                                                    | 1                   |         | 100                                        |            |               |          |
| ] 10       |                  |               |              |      |      | 1         |   |     | 20                                                    |                                                                |                                                                                                    | С                   | ~       |                                            |            |               |          |
| 16         | ,                |               |              |      | -    | 1         |   |     | 25                                                    |                                                                |                                                                                                    |                     |         |                                            |            |               |          |
| 1          | 1                |               |              |      |      |           |   | 1   |                                                       |                                                                |                                                                                                    |                     |         |                                            |            | 1000          |          |
| 5          |                  |               |              |      |      | 1         |   |     |                                                       |                                                                |                                                                                                    |                     |         |                                            | 5          | 6             | -        |
| 5          | i.               |               |              | 0    | 12   | 1         |   | Auf | stel                                                  | lung Auswechsels;                                              | <b>\$</b><br>Dieler                                                                                                    |                     |         |                                            | 5          | 6             |          |
| 5          | <u>.</u>         | 1             |              | 0    | 12   | 1         |   | Auf | stel<br>Nr                                            | lung Auswechselst<br>Name                                      | tieler<br>Geb.<br>Datum                                                                                                    | Hin-<br>weis        | ETW     | VS                                         | 5<br>A     | 6<br>n.<br>ö. |          |
| 5          | <u>.</u>         |               |              | 0    | 12   | 1         | ¢ | Auf | stel<br>Nr<br>22                                      | lung Auswechsels;<br>Name                                      | Geb.<br>Datum                                                                                                    | Hin-<br>weis<br>ETW | E<br>TW | VS                                         | 5<br>A     | 6<br>n.<br>ö. | 1        |
| <u>5</u>   | <u>.</u>         |               |              | 0    | 12   | •         | ↔ | Auf | stel<br>Nr<br>22<br>2                                 | lung Auswechsels<br>Name<br>Muster, Max                        | Geb.<br>Datum<br>01.01.80                                                                                                    | Hin-<br>weis<br>ETW | E<br>TW | VS<br>IIIIIIIIIIIIIIIIIIIIIIIIIIIIIIIIIIII | 5<br>A     | 6<br>n.<br>ö. | 0        |
| 5          | <u>.</u>         |               |              | 0    | 12   | 1         | ↔ | Auf | stel<br>Nr<br>22<br>2<br>9                            | lung Auswechsels;<br>Name<br>Muster, Max<br>Meyer, Sepp        | Geb.           Datum           01.01.80           02.02.81                                                                                                    | Hin-<br>weis<br>ETW | E<br>TW | vs<br>•                                    | 5<br>A     | 6<br>n.<br>ö. |          |
| <u>]</u> 5 | <u>.</u>         |               |              | 0    | 12   | 1         | ↔ | Auf | <b>stel</b><br><b>Nr</b><br>22<br>2<br>9<br>11        | lung Auswechsels<br>Name<br>Muster, Max<br>Meyer, Sepp         | Content of the second second s                                                                                                    | Hin-<br>weis<br>ETW | E<br>TW | VS<br>•                                    | 5<br>A<br> | 6<br>n.<br>ö. |          |
| 5          |                  |               |              | 0    | 12   | 0         | ↔ | Auf | <b>stel</b><br><b>Nr</b><br>22<br>2<br>9<br>111<br>21 | lung Auswechsels<br>Name<br>Muster, Max<br>Meyer, Sepp<br>usw. | Contract<br>Contract<br>Contra | Hin-<br>weis<br>ETW | E<br>TW | VS<br>•                                    | 5<br>A<br> | 6<br>n.<br>ö. |          |
| <u>]</u> 5 | <u>.</u>         |               |              | 0    | 12   | 0         | ↔ | Auf | stel<br>Nr<br>22<br>9<br>11<br>21<br>23               | lung Auswechsels<br>Name<br>Muster, Max<br>Meyer, Sepp<br>usw. | Seler           Geb.           Datum           01.01.80           02.02.81                                                                                                    | Hin-<br>weis<br>ETW |         | VS<br>*                                    | 5<br>A<br> | 6<br>n.<br>ö. |          |

#### Aufstellung bearbeiten

Spielerauswahl

| Spieltag - Datum: Begegnung:  |
|-------------------------------|
|                               |
| Stadion - Ort: Freigabestatus |
| Heim/Gast:                    |

#### Anfangsaufstellung Gast

| Spie | elb | erechtigungsliste | S             | tand: 0      | 6.12 | .20 | 09 |   | Auf | ste | llung Spieler    |               |              |   |    |    |   |          |
|------|-----|-------------------|---------------|--------------|------|-----|----|---|-----|-----|------------------|---------------|--------------|---|----|----|---|----------|
|      | Nr  | Name              | Geb.<br>Datum | Hin-<br>weis | VS   | A   |    |   |     | Nr  | Name             | Geb.<br>Datum | Hin-<br>weis | с | тw | vs | A | n.<br>ö. |
|      | 12  | Müller, Kurt      | 01.01.80      | 6.00         |      |     | ٢  | ↔ |     | 1   | Muster, Anton    | 01.01.80      | TW           |   | ~  |    |   |          |
|      |     | 🚺 Meier, Sepp     | 02.02.81      |              |      |     | 1  |   |     | 4   | Maier, Sepp      | 02.02.81      |              |   |    |    |   |          |
|      |     | 1                 |               |              |      |     | 1  |   |     | 7   |                  |               |              |   |    |    |   |          |
|      | 6   | usw.              |               |              |      |     | 1  |   |     | 8   | usw.             |               |              |   |    |    |   |          |
|      |     | 4                 |               |              | 1    |     | 0  |   |     | 13  |                  |               | 1            |   |    |    |   |          |
|      | 24  | 1                 |               |              | 1    |     | 1  |   |     | 14  |                  |               |              |   |    |    |   |          |
|      | 3   | 1                 |               |              |      |     | 1  |   |     | 15  |                  |               |              |   |    |    |   |          |
|      |     | 1                 |               |              |      |     | 1  |   |     | 17  |                  |               |              |   |    |    |   |          |
|      | 18  | 1                 |               |              |      |     | 1  |   |     | 19  |                  |               |              |   |    |    |   |          |
|      | 10  | -                 |               |              |      |     | 1  |   |     | 20  |                  |               | С            | ~ |    |    |   |          |
|      | 16  | ,                 |               |              |      |     | 1  |   |     | 25  |                  |               |              |   |    |    |   |          |
|      | 5   | 1                 |               |              |      |     | 1  |   |     |     | AV               |               |              |   |    | 5  | 6 |          |
|      | 2   |                   |               |              | 0    | 12  |    |   |     |     |                  |               |              |   |    |    |   |          |
|      |     |                   |               |              |      |     |    |   |     | -   |                  | Ŧ             |              |   |    |    |   |          |
|      |     |                   |               |              |      |     |    |   | AUT | ste | nung Auswechsels | spieler       |              | - |    |    |   |          |

|   |   | Nr | Name        | Geb.<br>Datum | Hin-<br>weis | E<br>TW | vs | A | n.<br>ö. |   |
|---|---|----|-------------|---------------|--------------|---------|----|---|----------|---|
| ⇔ |   | 22 | 17.41       | 05 00 1004    | ETW          |         |    |   |          | 1 |
|   |   | 2  | Muster, Max | 01.01.80      |              |         |    |   |          | 1 |
|   |   | 9  | Meyer, Sepp | 02.02.81      |              |         |    |   |          | 1 |
|   |   | 11 |             |               |              |         |    |   |          | ٢ |
|   |   | 21 | usw.        |               |              |         |    |   |          | 1 |
|   |   | 23 |             |               | 1            |         |    |   |          | 1 |
|   | - |    | di.         |               |              |         | 3  | 3 |          |   |

sbo112

Spielerauswahl

# Beispiel: Tausch zwischen der ersten Elf und den Auswechselspielern.

|      | rechtigungsliste | SI            | and: 00      | 5.12       | .200                 | 9        | Aufs | stel                                         | lung Spieler                                                    |                                                                            |                     |              |                                            |       |          |          |
|------|------------------|---------------|--------------|------------|----------------------|----------|------|----------------------------------------------|-----------------------------------------------------------------|----------------------------------------------------------------------------|---------------------|--------------|--------------------------------------------|-------|----------|----------|
| Nr I | Name             | Geb.<br>Datum | Hin-<br>weis | vs         | A                    |          | 1    | Nr                                           | Name                                                            | Geb.<br>Datum                                                              | Hin-<br>weis        | С            | тw                                         | vs    | A        | n.<br>ö. |
| 12   | Muster, Anton    | 01.01.80      | 1            |            | • (                  | ↔        |      | 1                                            | Müller, Kurt                                                    | 01.01.80                                                                   | TW                  |              | 1                                          |       |          |          |
|      | Meier, Sepp      | 02.02.81      |              |            | • 3                  | )        |      | 4                                            | Maier, Sepp                                                     | 02.02.81                                                                   |                     |              |                                            |       |          |          |
|      | 1                |               |              |            | • (i                 |          |      | 7                                            |                                                                 |                                                                            |                     |              |                                            |       |          |          |
| 6    | usw.             |               |              |            | • (                  | )        |      | 8                                            | usw.                                                            |                                                                            |                     |              |                                            |       |          |          |
|      | 1                |               |              |            |                      | 5        |      | 13                                           |                                                                 |                                                                            |                     |              |                                            |       |          |          |
| 24   | 1                |               |              |            | . 6                  | 0        |      | 14                                           |                                                                 |                                                                            | 1                   |              |                                            |       |          |          |
| 3    | 1                |               |              |            | . (                  | 5        |      | 15                                           |                                                                 |                                                                            |                     |              |                                            |       |          |          |
|      | 1                |               |              |            | • (                  | 5        |      | 17                                           | -                                                               |                                                                            |                     |              |                                            |       |          |          |
| 18   | 1                |               |              | 1          | . (                  | 5        |      | 19                                           |                                                                 |                                                                            |                     |              |                                            |       |          |          |
| 10   |                  |               |              | İ          | . (                  | 5        |      | 20                                           |                                                                 |                                                                            | С                   |              |                                            |       |          |          |
| 16   | ,                |               |              |            |                      | 5        |      | 25                                           |                                                                 |                                                                            |                     |              |                                            |       |          |          |
| 15   | 1                |               | -            | -          | • G                  | 5        |      |                                              |                                                                 |                                                                            | 1                   |              |                                            | 5     | 6        |          |
|      |                  |               |              | - interior | in the second second |          |      |                                              |                                                                 |                                                                            |                     |              |                                            |       |          |          |
|      |                  |               |              | 0          | 12                   |          |      |                                              |                                                                 |                                                                            |                     |              |                                            |       |          |          |
|      |                  |               |              | 0          | 12                   |          |      |                                              |                                                                 | 1                                                                          |                     |              |                                            |       |          |          |
|      |                  |               |              | 0          | 12                   |          | Aufs | stel                                         | lung Auswechselsp                                               | <b>‡</b><br>ieler                                                          |                     |              | 87.53-67                                   | Ver   |          |          |
|      |                  |               |              | 0          | 12                   |          | Aufs | stel<br>Nr                                   | lung Auswechselsp<br>Name                                       | t<br>ieler<br>Geb.<br>Datum                                                | Hin-<br>weis        | ETW          | vs                                         | A     | n.<br>ö. |          |
|      |                  |               |              | 0          | 12                   | ŧ        | Aufs | stel<br>Nr<br>22                             | lung Auswechselsp<br>Name                                       | ieler<br>Geb.<br>Datum                                                     | Hin-<br>weis<br>ETW | E<br>TW      | vs                                         | A     | n.<br>ö. | 1        |
|      |                  |               |              | 0          | 12                   | +        | Aufs | stel<br>Nr<br>22<br>2                        | lung Auswechselsp<br>Name<br>Wuster, Max                        | Geb.<br>Datum                                                              | Hin-<br>weis<br>ETW | E<br>TW      | VS<br>=                                    | A     | n.<br>ö. | 1        |
|      |                  |               |              | 0          | 12                   | ÷        | Aufs | stel<br>Nr<br>22<br>2<br>9                   | lung Auswechselsp<br>Name<br>Muster, Max<br>Meyer, Sepp         | Geb.<br>Datum<br>01.01.80<br>02.02.81                                      | Hin-<br>weis<br>ETW | E<br>TW<br>□ | VS<br>IIIIIIIIIIIIIIIIIIIIIIIIIIIIIIIIIIII | A     | n.<br>ö. |          |
|      |                  |               |              | 0          | 12                   | +        | Aufs | <b>Stel</b><br>Nr<br>22<br>2<br>9<br>11      | lung Auswechselsp<br>Name<br>Muster, Max<br>Meyer, Sepp         | ieler           Geb.           Datum           01.01.80           02.02.81 | Hin-<br>weis<br>ETW | E<br>TW      | VS<br>                                     | A<br> |          |          |
|      |                  |               |              | 0          | 12                   | <b>+</b> | Aufs | stel<br>Nr<br>22<br>2<br>9<br>11<br>21       | lung Auswechselsp<br>Name<br>Muster, Max<br>Meyer, Sepp<br>usw. | Geb.<br>Datum<br>01.01.80<br>02.02.81                                      | Hin-<br>weis<br>ETW | E<br>TW      | VS<br>•                                    | A     | n.<br>ö. |          |
|      |                  |               |              | 0          | 12                   | ÷        | Aufs | stel<br>Nr<br>22<br>2<br>9<br>11<br>21<br>23 | lung Auswechselsp<br>Name<br>Muster, Max<br>Meyer, Sepp<br>usw. | <b>Geb.</b><br>Datum<br>01.01.80<br>02.02.81                               | Hin-<br>weis<br>ETW | ETW          | VS<br>                                     | A<br> |          |          |

#### Aufstellung bearbeiten

Spielerauswahl

| Aktuelle Auswahl  |                              |  |
|-------------------|------------------------------|--|
| Spieltag - Datum: | Begegnung:                   |  |
| Stadion - Ort:    | Freigabestatus<br>Heim/Gast: |  |

#### Anfangsaufstellung Gast

| Geb.<br>Datum<br>er, Ånton 01.01.8 | Hin-<br>weis | vs | A  |      |                                                                                 | 11 | Nr | Name                                                                                                    | Geb.                                                                                                    | Hin-                                                                                                    | С                                                                                                    | TW                                                                                                    | VS                                                                                                    | ۵                                                                                                    | 22.5                                                                                                    |
|------------------------------------|--------------|----|----|------|---------------------------------------------------------------------------------|----|----|----------------------------------------------------------------------------------------------------|----------------------------------------------------------------------------------------------------|----------------------------------------------------------------------------------------------------|----------------------------------------------------------------------------------------------------|----------------------------------------------------------------------------------------------------|----------------------------------------------------------------------------------------------------|----------------------------------------------------------------------------------------------------|----------------------------------------------------------------------------------------------------|
| er, Anton 01.01.8                  |              |    |    |      |                                                                                 | -  |    |                                                                                                    | Datum                                                                                                    | weis                                                                                                    |                                                                                                    | 1.260                                                                                                    | 2.00                                                                                                    |                                                                                                    | n.<br>ö.                                                                                                    |
|                                    | )            |    |    | 1    | ↔                                                                               |    | 1  | Muster, Max                                                                                                    | 01.01.80                                                                                                    | TW                                                                                                    |                                                                                                    | ~                                                                                                    |                                                                                                    |                                                                                                    |                                                                                                    |
| r, Sepp 02.02.8                    | L            |    |    | 1    |                                                                                 |    | 4  | Maier, Sepp                                                                                                    | 02.02.81                                                                                                    |                                                                                                    |                                                                                                    |                                                                                                    |                                                                                                    |                                                                                                    |                                                                                                    |
|                                    |              |    |    | ٢    |                                                                                 |    | 7  |                                                                                                    |                                                                                                    |                                                                                                    |                                                                                                    |                                                                                                    |                                                                                                    |                                                                                                    |                                                                                                    |
|                                    |              |    |    | 1    |                                                                                 |    | 8  | usw.                                                                                                    |                                                                                                    |                                                                                                    |                                                                                                    |                                                                                                    |                                                                                                    |                                                                                                    |                                                                                                    |
|                                    |              |    |    | 0    |                                                                                 |    | 13 |                                                                                                    |                                                                                                    |                                                                                                    |                                                                                                    |                                                                                                    |                                                                                                    |                                                                                                    |                                                                                                    |
|                                    |              |    |    | 1    |                                                                                 |    | 14 |                                                                                                    |                                                                                                    |                                                                                                    |                                                                                                    |                                                                                                    |                                                                                                    |                                                                                                    |                                                                                                    |
|                                    |              |    |    | 1    |                                                                                 |    | 15 |                                                                                                    |                                                                                                    |                                                                                                    |                                                                                                    |                                                                                                    |                                                                                                    |                                                                                                    |                                                                                                    |
|                                    |              |    |    | 1    |                                                                                 |    | 17 |                                                                                                    |                                                                                                    |                                                                                                    |                                                                                                    |                                                                                                    |                                                                                                    |                                                                                                    |                                                                                                    |
|                                    |              |    |    | 1    |                                                                                 |    | 19 |                                                                                                    |                                                                                                    |                                                                                                    |                                                                                                    |                                                                                                    |                                                                                                    |                                                                                                    |                                                                                                    |
|                                    |              |    |    | 1    |                                                                                 |    | 20 |                                                                                                    |                                                                                                    | С                                                                                                    | ~                                                                                                    |                                                                                                    |                                                                                                    |                                                                                                    |                                                                                                    |
|                                    |              |    |    | ١    |                                                                                 |    | 25 |                                                                                                    |                                                                                                    |                                                                                                    |                                                                                                    |                                                                                                    |                                                                                                    |                                                                                                    |                                                                                                    |
|                                    |              |    |    | ١    |                                                                                 |    |    |                                                                                                    |                                                                                                    |                                                                                                    |                                                                                                    |                                                                                                    | 5                                                                                                    | 6                                                                                                    |                                                                                                    |
|                                    |              | 0  | 12 | 2    |                                                                                 |    |    |                                                                                                    |                                                                                                    |                                                                                                    |                                                                                                    |                                                                                                    |                                                                                                    |                                                                                                    |                                                                                                    |
|                                    |              |    | 0  | 0 12 | ()<br>()<br>()<br>()<br>()<br>()<br>()<br>()<br>()<br>()<br>()<br>()<br>()<br>( |    |    | • (i)       7         • (i)       8         • (i)       13         • (i)       14         • (i)       15         • (i)       17         • (i)       19         • (i)       20         • (i)       25         • (i)       12 | • (1)       7         • (1)       8         • (1)       13         • (1)       14         • (1)       14         • (1)       15         • (1)       17         • (1)       19         • (1)       20         • (1)       25         • (1)       25 | • (1)       7         • (1)       8         • (1)       13         • (1)       14         • (1)       15         • (1)       17         • (1)       19         • (1)       20         • (1)       25 | • (1)       7         • (1)       8         • (1)       13         • (2)       14         • (3)       14         • (3)       15         • (3)       17         • (3)       19         • (3)       20         • (3)       25         • (3)       25 | • (1)       7         • (1)       8         • (1)       13         • (1)       14         • (1)       15         • (1)       17         • (1)       19         • (1)       20         • (1)       25 | • 1       7         • 1       7         • 1       8         • 1       13         • 1       14         • 1       14         • 1       15         • 1       17         • 1       19         • 1       20         • 1       25 | • (1)       7         • (2)       8         • (3)       13         • (3)       14         • (3)       14         • (3)       17         • (3)       19         • (3)       20         • (3)       25 | • (1)       7         • (1)       8         • (1)       13         • (1)       14         • (1)       14         • (1)       15         • (1)       17         • (1)       19         • (1)       20         • (1)       1         • (1)       25 |

|   | Nr | Name         | Geb.<br>Datum | Hin-<br>weis | E<br>TW | vs | A | n.<br>ö. |   |
|---|----|--------------|---------------|--------------|---------|----|---|----------|---|
| E | 22 | 2 17.161 +6  | 05 00 1004    | ETW          |         |    |   |          | 1 |
| E | 2  | Müller, Kurt | 01.01.80      |              |         |    |   |          | C |
| E | 9  | Meyer, Sepp  | 02.02.81      |              |         |    |   |          | 1 |
| E | 1  |              |               |              |         |    |   |          | 1 |
| E | 2  | usw.         |               |              |         |    |   |          | 1 |
| E | 2  | 8            |               | 1            |         |    |   |          | 1 |
|   |    |              |               |              |         | 3  | 3 |          |   |

## **Torwart und Ersatztorwart**

Für die Spieler, die Torwart oder Ersatztorwart in diesem Spiel werden sollen, müssen nach der Übernahme die entsprechenden Eigenschaften angekreuzt werden. Dies wird durch die Abkürzungen TW und ETW im Feld Hinweis gekennzeichnet.

## Spielführer (Captain)

Ein Spieler in der Mannschaft muss durch Ankreuzen zum Spielführer benannt werden. Dies wird durch die Abkürzung C im Feld *Hinweis* angezeigt.

#### Aufstellung bearbeiten

Spielerauswahl

| Aktuelle Auswahl  |                              |  |
|-------------------|------------------------------|--|
| Spieltag - Datum: | Begegnung:                   |  |
| Stadion - Ort:    | Freigabestatus<br>Heim/Gast: |  |

### Anfangsaufstellung Gast

| pielbe | erechtigungsliste | SI            | tand: 0      | 6.12 | .20 | 09 |   | Auf | ste | llung Spieler |               |      |   |    |    |   |          |
|--------|-------------------|---------------|--------------|------|-----|----|---|-----|-----|---------------|---------------|------|---|----|----|---|----------|
| Nr     | Name              | Geb.<br>Datum | Hin-<br>weis | vs   | A   |    |   |     | Nr  | Name          | Geb.<br>Datum | Hin- | с | тw | vs | A | n.<br>ö. |
| 12     | Muster, Anton     | 01.01.80      | 1            |      |     | 1  | ↔ |     | 1   | Müller, Kurt  | 01.01.80      | TW   |   | ~  |    |   |          |
|        | Meier, Sepp       | 02.02.81      |              |      |     | 1  |   |     | 4   | Maier, Sepp   | 02.02.81      |      |   |    |    |   |          |
|        |                   |               |              |      |     | ١  |   |     | 7   |               |               |      |   |    |    |   |          |
| 6      | usw.              |               |              |      |     | 1  |   |     | 8   | usw.          |               |      |   |    |    |   |          |
|        | 1                 |               |              |      |     | 1  |   |     | 13  |               |               | 1    |   |    |    |   |          |
| 24     | 1                 |               |              |      |     | 0  |   |     | 14  |               |               |      |   |    |    |   |          |
| 3      | 1                 |               |              |      |     | ١  |   |     | 15  |               |               |      |   |    |    |   |          |
|        | 1                 |               |              |      |     | 1  |   |     | 17  |               |               |      |   |    |    |   |          |
| 18     | 1                 |               |              |      |     | 0  |   |     | 19  |               |               |      |   |    |    |   |          |
| 10     | -                 |               |              |      |     | 0  |   |     | 20  |               |               | С    | ~ |    |    |   |          |
| 16     | ,                 |               |              |      |     | 1  |   |     | 25  |               |               |      |   |    |    |   |          |
| 5      |                   |               |              |      |     | 1  |   |     |     |               |               |      |   |    | 5  | 6 |          |
|        |                   |               |              | 0    | 12  |    |   |     |     |               |               |      |   |    |    |   |          |

|   |   | Nr | Name         | Geb.     | Hin- | E    | VS | A | n. |   |
|---|---|----|--------------|----------|------|------|----|---|----|---|
|   | - |    |              | Datum    | weis | 1 00 |    |   | ö. |   |
| ÷ |   | 22 | Muster May   | 01 01 80 | ETW  |      |    |   |    | 1 |
|   |   | 2  | Mever Senn   | 02 02 81 |      |      |    |   |    | 1 |
|   |   | 9  | incycl) ocpp | 02:02:01 |      |      |    |   |    | 1 |
|   |   | 11 | usw.         |          |      |      |    |   |    | 1 |
|   |   | 21 |              |          |      |      |    |   |    | 1 |
|   |   | 23 |              |          |      |      |    |   |    | 1 |
|   |   |    | dis.         |          |      | -    | 3  | 3 |    |   |

## Rückennummern

Wenn in der Spielberechtigungsliste für die Mannschaft die Eigenschaft *Feste Rückennummern* vergeben ist, dann sind die Rückennummern hier nicht änderbar und sie werden aus der Spielberechtigungsliste übernommen.

Ist *Feste Rückennummern* nicht gesetzt, müssen hier die Rückennummern eingegeben werden (Anmerkung: Diese Nummern werde dabei für das nächste Spiel mit übernommen).

## Sortierung der Spieler

In der Mannschaft und der Auswechselmannschaft werden die Spieler nach Rückennummern sortiert, wobei der Torwart bzw. der Ersatztorwart immer an erster Stelle oben steht.

## Wenn die Mannschaftsaufstellung fertig bearbeitet wurde, dann SPEICHERN!!!

|   |     | Nr | Name | Geb.<br>Datum | Hin-<br>weis | E | vs / | 1 |
|---|-----|----|------|---------------|--------------|---|------|---|
| - | ↔ 🗖 | 1  |      |               |              |   |      | 1 |
|   |     |    |      |               |              |   |      | 0 |
|   |     |    |      |               |              |   |      | 1 |
|   |     |    |      |               |              |   |      | 1 |
|   |     |    |      |               |              |   |      | 1 |
|   |     | h. | 10   | 216           | 1            |   | 0 5  |   |

## Aufstellung bearbeiten

Spielerauswahl

Fehler (rot) / Warnung (schwarz)

- Es wurde kein Torwart ausgewählt.
- Es wurde kein Spielführer/-in benannt.
- Es ist nicht f
  ür alle Spieler/-in eine R
  ückennummer vergeben.
- Die Aufstellung wurde gespeichert.

Sofern möglich (hier z. B. fehlende Rückennummern bzw. kein Kapitän), sollten diese Fehler noch behoben werden! Nicht "heilbar" ist mitunter ein fehlender "ETW", was aber <u>unschädlich</u> ist.

Im Fall der Fälle würde hier dann auch stehen:

## Die Aufstellung enthält gesperrte Spieler.

=> Die Verantwortung für einen möglichen Einsatz trägt der Verein!!!!

Wenn man fertig ist, gelangt man über den Menüpunkt "Zurück" wieder in das Hauptmenü!

| Aufst | ellung Auswechse | lspieler      |              |           |    |   |
|-------|------------------|---------------|--------------|-----------|----|---|
| 14    | Ir Name          | Geb.<br>Datum | Hin-<br>weis | E V<br>TW | SA |   |
|       |                  |               |              |           |    | 1 |
|       |                  |               |              |           |    | 1 |
|       |                  |               |              |           |    | 1 |
|       |                  |               |              |           |    | 1 |
|       |                  |               |              |           |    | 1 |
|       |                  | 215           |              | 0         | 5  |   |

|    | Name | Geb.<br>Datum | Hin-<br>weis | V<br>S | A | Nr | Name                                                                                                    | Geb.<br>Datum   | Hin-<br>weis | v<br>s | A |
|----|------|---------------|--------------|--------|---|----|----------------------------------------------------------------------------------------------------|-----------------|--------------|--------|---|
| 1  |      |               | TW           |        |   | 12 |                                                                                                    | 1 Department of |              |        |   |
| 2  |      |               | E.           |        |   | 13 |                                                                                                    |                 | 1            | 1      |   |
| 3  |      |               |              |        |   | 14 |                                                                                                    |                 | ſ            |        |   |
| 1  |      |               |              |        |   | 15 |                                                                                                    |                 |              |        |   |
| ŝ. |      |               |              |        |   | 16 |                                                                                                    |                 |              |        |   |
| 8  |      |               |              | 1000   |   | 17 |                                                                                                    |                 |              |        | ٠ |
| ŝ. |      |               |              | 100    |   | 18 | Constant and the second second se | Las come sea    |              |        |   |
|    |      |               |              |        | - |    |                                                                                                    |                 |              |        |   |
|    |      |               |              |        |   |    |                                                                                                    |                 |              |        |   |
| 0  |      |               | C            |        | - |    |                                                                                                    |                 |              |        |   |
| 1  |      |               |              |        |   |    |                                                                                                    |                 |              |        |   |

Im Hauptmenü erscheint dann die "geordnete" Aufstellung! Diese kann *probeweise* auch ausgedruckt werden.

| Nr | Name | Geb.<br>Datum      | Hin-<br>weis | V<br>S | A | Nr | Name | Geb.<br>Datum     | Hin-<br>weis | v<br>s | • |
|----|------|--------------------|--------------|--------|---|----|------|-------------------|--------------|--------|---|
| 1  |      | - Proceedings of a | TW           |        |   | 12 |      |                   |              |        |   |
| 2  |      |                    | E.           |        |   | 13 |      |                   | 1            | 1      |   |
| 3  |      |                    |              |        |   | 14 |      |                   | I            |        |   |
| 4  |      |                    |              |        |   | 15 |      |                   |              |        |   |
| 5  |      |                    |              |        |   | 16 |      |                   |              |        |   |
| 5  |      |                    |              | 1000   |   | 17 |      |                   |              |        |   |
| 7  |      |                    |              | 1.0    |   | 18 |      | Transition of the |              |        |   |
| 8  |      |                    |              |        | - |    |      |                   |              |        |   |
| 9  |      |                    |              |        |   |    |      |                   |              |        |   |
| 10 |      |                    | С            |        |   |    |      |                   |              |        |   |
| 11 |      |                    |              |        |   |    |      |                   |              |        |   |

Sofern nochmals Änderungen erforderlich sein sollten, ist die Aufstellung erneut zu bearbeiten!

# <u>Hinweis:</u>

Beide Vereine erstellen vor dem Spiel getrennt und unter der jeweils eigenen Kennung ihre Mannschaftsaufstellung aus der Spielberechtigungsliste.

Das kann auch schon zeitlich weit vor dem Spiel zu Hause stattfinden. Die beiden Mannschaftsverantwortlichen können

bis zur beiderseitigen Freigabe (Vereinsfreigabe)

die Aufstellung noch getrennt ohne gegenseitige

Einsicht ändern.

| ir | Name | Geb.<br>Datum | Hin-<br>weis | v<br>s | A | Nr | Name                                    | Geb.<br>Datum   | Hin-<br>weis | v<br>s | A |
|----|------|---------------|--------------|--------|---|----|-----------------------------------------|-----------------|--------------|--------|---|
|    |      |               | TW           |        |   | 12 |                                         |                 |              | 1      |   |
|    |      |               | E            |        |   | 13 |                                         |                 | 1            | 1      |   |
| i. |      |               |              |        |   | 14 |                                         |                 |              |        |   |
|    |      |               |              |        |   | 15 |                                         |                 |              |        |   |
| į. |      |               |              |        |   | 16 |                                         |                 |              |        |   |
| ŝ. |      |               |              | 100    |   | 17 |                                         |                 |              |        |   |
| 1  |      |               |              | 100    |   | 18 | 000000000000000000000000000000000000000 | Contraction 201 |              |        |   |
|    |      |               |              |        |   |    |                                         |                 |              |        |   |
|    |      |               |              |        |   |    |                                         |                 |              |        |   |
| 0  |      |               | C            |        |   |    |                                         |                 |              |        |   |
| 1  |      |               |              |        |   |    |                                         |                 |              |        |   |

Die Vereine müssen dann die Mannschaftsaufstellungen freigeben (möglichst bis spätestens 30 Minuten vor dem eigentlichen Spielbeginn, damit der Schiedsrichter den Bericht rechtzeitig erhalten und die entsprechenden Kontrollen durchführen kann).

Nach dieser Freigabe ist die Aufstellung von den Vereinen <u>nicht</u> mehr änderbar. Erst nach beiderseitiger Freigabe können die Aufstellungen von beiden Vereinen eingesehen werden.

| ir . | Name | Geb.<br>Datum       | Hin-<br>weis | v<br>s | A | Nr | Name | Geb.<br>Datum                           | Hin-<br>weis | v<br>s | A |
|------|------|---------------------|--------------|--------|---|----|------|-----------------------------------------|--------------|--------|---|
| 1    |      | - Procession of the | TW           |        |   | 12 |      |                                         |              |        |   |
|      |      |                     | 8            |        |   | 13 |      |                                         | 1            | 1      |   |
| 1    |      |                     |              |        |   | 14 |      |                                         | I            |        |   |
| 1    |      |                     |              |        |   | 15 |      |                                         | 1            |        |   |
| ŝ.   |      |                     |              |        |   | 16 |      |                                         |              |        |   |
| 8    |      |                     |              | 100    |   | 17 |      |                                         |              |        |   |
| Ś.   |      |                     |              | 100    |   | 18 |      | 100000000000000000000000000000000000000 |              |        |   |
| 6    |      |                     |              | 1      | - |    |      |                                         |              |        |   |
| 5    |      |                     |              |        |   |    |      |                                         |              |        |   |
| 0    |      |                     | С            |        |   |    |      |                                         |              |        |   |
| 11   |      |                     |              |        |   |    |      |                                         |              |        |   |

Erst <u>nach</u> der Freigabe beider Teams kann auch ein Ausdruck für die Presse erzeugt werden.

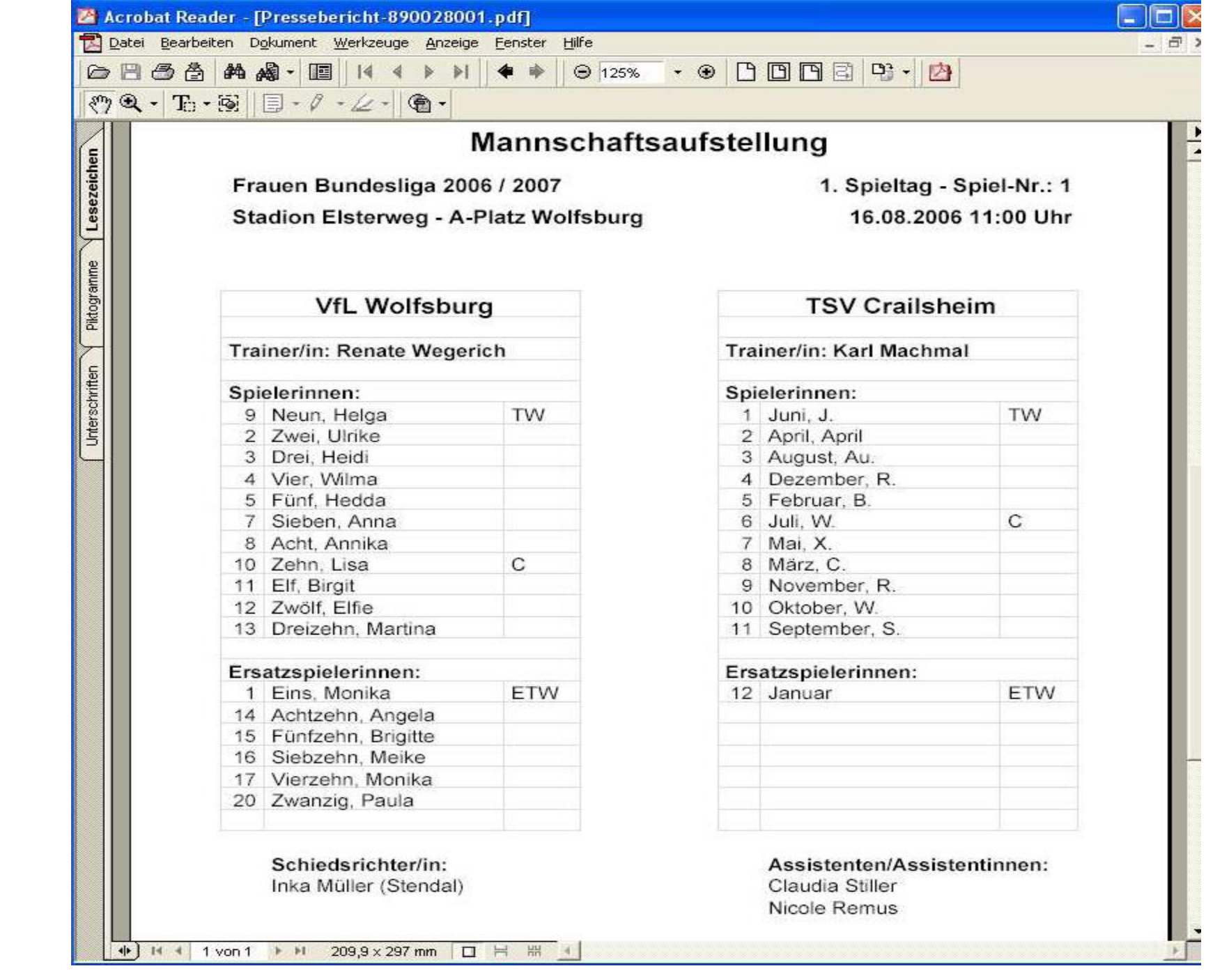

|   | Name | Geb.<br>Datum        | Hin-<br>weis | V<br>S | A | Nr | Name | Geb.<br>Datum     | Hin-<br>weis | v<br>s | A |
|---|------|----------------------|--------------|--------|---|----|------|-------------------|--------------|--------|---|
|   |      | - Participation - Ca | TW           |        |   | 12 |      | 1.000 Contraction |              | 1      |   |
|   | 1    |                      | 10           |        |   | 13 |      |                   | 1            | 1      |   |
|   | 1    |                      |              |        |   | 14 |      |                   | I            | 1      |   |
| 1 |      |                      |              |        |   | 15 |      |                   |              |        |   |
| 2 | 1    |                      |              |        |   | 16 |      |                   |              |        |   |
|   | 1    |                      |              | 100    |   | 17 |      |                   |              |        |   |
|   |      |                      |              | 100    |   | 18 |      | Constant Second   |              |        |   |
|   |      |                      |              |        | - |    |      |                   |              |        |   |
| 1 |      |                      |              |        |   |    |      |                   |              |        |   |
| ) |      |                      | C            |        |   |    |      |                   |              |        |   |
| 1 | 1    |                      |              |        |   |    |      |                   |              |        |   |

Ebenfalls erst nach der Freigabe beider Teams ist der Ausdruck für den Schiedsrichter zu erzeugen (Aufgabe des Heimvereins).

Die Vereine müssen diesen ausgedruckten Spielbericht dem Schiedsrichter spätestens 15 Min. vor dem Spiel mit den Pässen vorlegen.

*Eine Unterschrift ist auf diesem Ausdruck nicht mehr erforderlich.* 

## **Beispielhafter Ausdruck**

| Spielbericht Kreisliga Northeir    | n-Einbeck      | Teil 1 / Nr. 011082115.00.00 - Seite 1/1    | Niedersächsischer Fußballverband |
|------------------------------------|----------------|---------------------------------------------|----------------------------------|
| Spieltag: 15 / Spiel Nr.: 115      | am: 16.11.2014 | Original: Geschäftsstelle                   | Postfach 12 65                   |
| A-Platz Kreiensen                  | um: 14:00      | Bearbeitungsstatus: Schiedsrichterfreigabe  | Telefon 05105-750                |
| Kreiensen                          | Meisterschaft  | Bearbeiter/Stand: 01057804/16.11.2014 19:13 | Telefax 05105-75156              |
| Schiedsrichter/in Stephan Schamuhr | ı              | Hinweise/Fehler:                            |                                  |

| Heimverein: FC Kreiensen/Greene                                                 |                                                              | Gastverein: FC Auetal                           |  |  |  |  |
|---------------------------------------------------------------------------------|--------------------------------------------------------------|-------------------------------------------------|--|--|--|--|
| Stefan Schlimme                                                                 | Trainer/in                                                   | Rainer Nickel                                   |  |  |  |  |
| Christian Schridde                                                              | Trainerassistent/in                                          |                                                 |  |  |  |  |
|                                                                                 | Arzt/Ärztin                                                  |                                                 |  |  |  |  |
|                                                                                 | Physiotherapeut/in                                           |                                                 |  |  |  |  |
|                                                                                 | Zeugwart/in                                                  |                                                 |  |  |  |  |
| Johannes Henneke                                                                | Mannschaftsverantwortliche(r)                                | René Hantke                                     |  |  |  |  |
|                                                                                 | Dopingbeauftragte(r)                                         | Heinz-Hermann Freise                            |  |  |  |  |
| Werbung:Treppenmeister<br>Platzordner: Manfred Oppermann, Andreas Büssenschütt, | Spieler, die nicht auf der Spielberechtigungsliste<br>stehen | Trikotwerbung: Spedition Freise<br>Platzordner: |  |  |  |  |
| Marc-Oliver Böttcher                                                            | Angaben zur Werbung                                          |                                                 |  |  |  |  |

| Nr. | Zuname         | Vorname    | Hinweis | L/VS | Α | Geb-Datum | Passnummer | Nr. | Zuname        | Vorname    | Hinweis | LNS | Α | Geb-Datum | Passnummer |
|-----|----------------|------------|---------|------|---|-----------|------------|-----|---------------|------------|---------|-----|---|-----------|------------|
| 1   | la Rocca       | Angelo     | TW      |      |   |           |            | 1   | Meinecke      | Torben     | TW      |     |   |           |            |
| 3   | Seehagen       | Dennis     |         |      |   |           |            | 2   | Wolters       | Justus     |         |     |   |           |            |
| 5   | Spangenberg    | Nico       |         |      |   |           |            | 3   | Steinhoff     | Mario      |         |     |   |           |            |
| 6   | Schrader       | Kevin      |         |      |   |           |            | 4   | Winter        | Manuel     |         |     |   |           |            |
| 8   | Kerl           | Oliver     |         |      |   |           |            | 7   | Doerries      | Simon      |         |     |   |           |            |
| 9   | Reuter         | Sören      |         |      |   |           |            | 8   | Freise        | Jannis     |         |     |   |           |            |
| 10  | Kerl           | Tobias     |         |      |   |           |            | 9   | Meyer         | Philipp    |         |     |   |           |            |
| 13  | Busch          | Andre      | С       |      |   |           |            | 10  | Cludius       | Nicky      | С       |     |   |           |            |
| 14  | Görlich        | Bastian    |         |      |   |           |            | 11  | Aron          | Patrick    |         |     |   |           |            |
| 18  | Schmidt        | Mark       |         |      |   |           |            | 13  | Hausmann      | Nico       |         |     |   |           |            |
| 23  | Opitz          | Tim-Oliver |         |      |   |           |            | 14  | Schulze       | Daniel     |         |     |   |           |            |
|     |                |            |         |      |   |           |            |     |               |            |         |     |   |           |            |
| _   |                |            |         |      |   |           |            | _   |               |            |         |     |   |           |            |
|     | Auswechselspie | ler        |         |      |   |           |            |     | Auswechselspi | eler       |         |     |   |           |            |
| 4   | Göke           | Manuel     |         |      |   |           |            | 99  | Schiller      | Dustin     | ETW     |     |   |           |            |
| 17  | Goslar         | Torge      |         |      |   |           |            | 5   | Henne         | Marcel     |         |     |   |           |            |
| 19  | Wertz          | Florian    |         |      |   |           |            | 12  | Groetzner     | Dustin     |         |     |   |           |            |
| 21  | Wenzel         | Kai        |         |      |   |           |            | 15  | Hausmann      | Sascha     |         |     |   |           |            |
|     |                |            |         |      |   |           |            | 16  | Kampen        | Kay-Soeren |         |     |   |           |            |
|     |                |            |         |      |   |           |            |     |               |            |         |     |   |           |            |

Sollten nunmehr noch Änderungen - <u>nach</u> der Freigabe - erforderlich werden (z. B. kurzfristiger Tausch zweier Spieler, Änderung von Rückennummern o. ä.), so kann dieses <u>nur</u> noch der Schiedsrichter vornehmen.

Der SR kann jenes – sofern noch ausreichend Zeit sein sollte – noch vor dem Spiel machen, im Regelfall jedoch erst nach dem Spiel bei seiner "normalen" Erfassung!

# Damit ist die Arbeit des Vereins an sich erledigt!

Wichtig => nach Spielschluss ist das Ergebnis weiterhin zu melden!!!

Dem Schiedsrichter ist es auf Kreisebene freigestellt, ob er seine Erfassung nach dem Spiel direkt vor Ort erledigen oder von zu Hause vornehmen möchte! Was passiert z. B., wenn der angesetzte Schiedsrichter nicht erscheint?

Auch in diesen Fällen kann der elektr. Spielbericht genutzt werden !!!

Variante 1:

Es findet sich ein anderer neutraler SR. Dieser wird im Nachgang vom Schiedsrichter-Ausschuss noch für das Spiel angesetzt und kann alle erforderlichen Daten erfassen! Was passiert z. B., wenn der angesetzte Schiedsrichter nicht erscheint?

Auch in diesen Fällen kann der elektr. Spielbericht genutzt werden !!!

Variante 2:

Es findet sich kein anderer neutraler SR. Vielmehr leitet ein Betreuer bzw. Zuschauer die Partie.

2a) => **BEIDE** Vereine vermerken nach der Freigabe der Aufstellung dann nochmals mit ihrer jeweiligen Kennung im Spielberichtsmodul, dass kein SR erschienen ist:

Was passiert z. B., wenn der angesetzte Schiedsrichter nicht erscheint?

Auch in diesen Fällen kann der elektr. Spielbericht genutzt werden !!!

Variante 2:

Es findet sich kein anderer neutraler SR. Vielmehr leitet ein Betreuer bzw. Zuschauer die Partie.

2a) => **BEIDE** Vereine vermerken nach der Freigabe der Aufstellung dann nochmals mit ihrer jeweiligen Kennung im Spielberichtsmodul, dass kein SR erschienen ist:

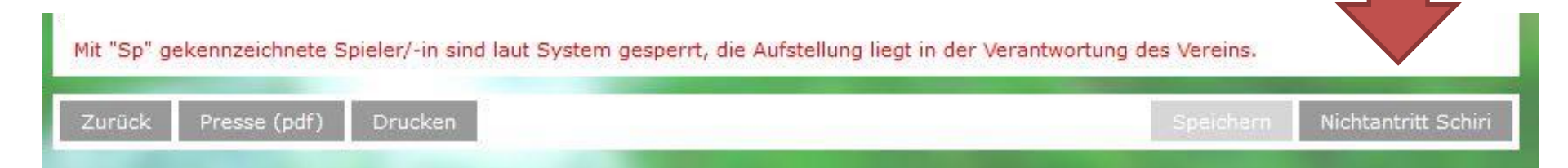

Hierdurch kann einer der beiden Vereine (bevorzugt der Heimverein) dann die komplette Erfassung des elektr. Spielberichts vornehmen.

Was dort wie zu erfassen ist => wird hier nicht weiter erläutert, sondern auf die spezielle Anweisung für die SR zur Erfassung eines elektr. Spielberichts verwiesen (s. auch Schiedsrichter-Homepage => <u>www.sr-northeim-einbeck.de</u> und dort dann unter der Rubrik "Unterlagen").

Hierdurch kann einer der beiden Vereine (bevorzugt der Heimverein) dann die komplette Erfassung des elektr. Spielberichts vornehmen.

Was dort wie zu erfassen ist => wird hier nicht weiter erläutert, sondern auf die spezielle Anweisung für die SR zur Erfassung eines elektr. Spielberichts verwiesen (s. auch Schiedsrichter-Homepage => <u>www.sr-northeim-einbeck.de</u> und dort dann unter der Rubrik "Unterlagen").

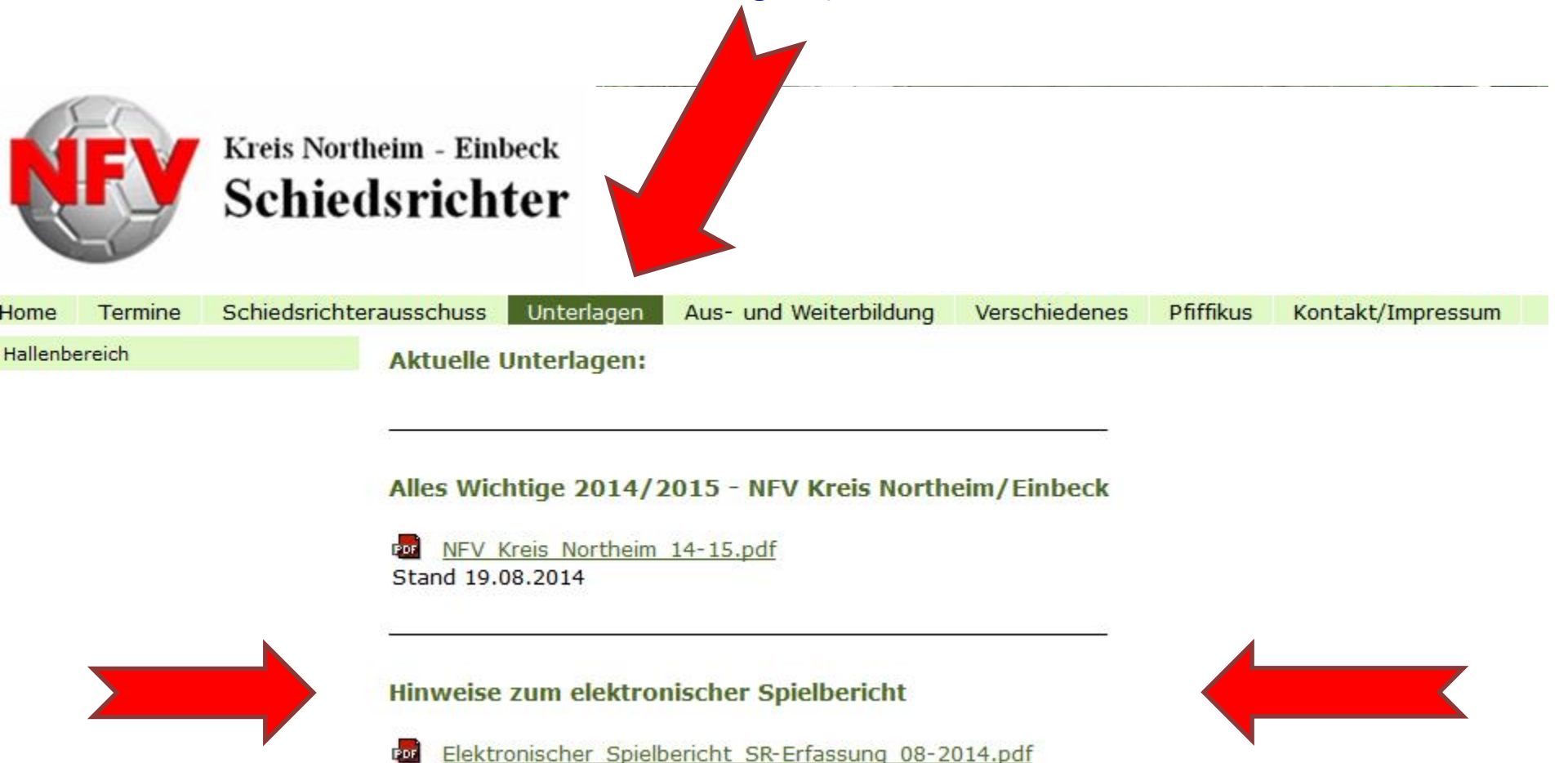

## Variante 2b:

Die Vereine bestätigen den Nichtantritt des SR nicht (oder nur ein Verein) oder aber die Vereine sind nicht in der Lage, die weitere Erfassung vorzunehmen.

In diesem Fall ist der Spielbericht mit allen erforderlichen Daten vom "Ersatz-SR" bzw. dem Heimverein an den Staffelleiter zu senden, der dann die weitere Erfassung vornimmt!

Zu den erforderlichen Daten gehört:

Halbzeitstand, Endergebnis, Nachspielzeit, wer wann eine pers. Strafe (Gelbe Karte, Gelb/Rot bzw. Rote Karte) bekommen und wer wann die Tore geschossen hat. Ferner wer als Assistent von den Vereinen gestellt wurde und ob es ggf. noch sonstige Vorkommnisse gab.

Diese Übermittlung kann per E-Mail oder Post erfolgen.

Und natürlich ist bei der Variante 2a oder 2b der Namen des "Aushilf-SR" anzugeben.

Über "SpielPLUS" kann man sich noch weitere Informationen zu diesem Thema heraussuchen!

Einfach das Fragezeichen anklicken.

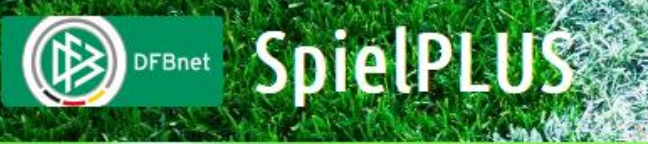

## SPIELBERICHTE

| ERGEBNISMELDUNG<br>SPIELBERICHTE<br>Spielplanauswahl<br>Statistiken<br>Offene Sperren<br>Spielberechtigungsliste | Spielplan         Saison:       14/15         Wettbewerb:       Meisterschaft/Pokal         Liga:       Kreispokal |  |  |
|----------------------------------------------------------------------------------------------------|----------------------------------------------------------------------------------------------------|--|--|
| LIVETICKER<br>PASS ONLINE                                                                                        |                                                                                                    |  |  |

Partner DFBnet und PUSSBALL, DE

Deutsche Post

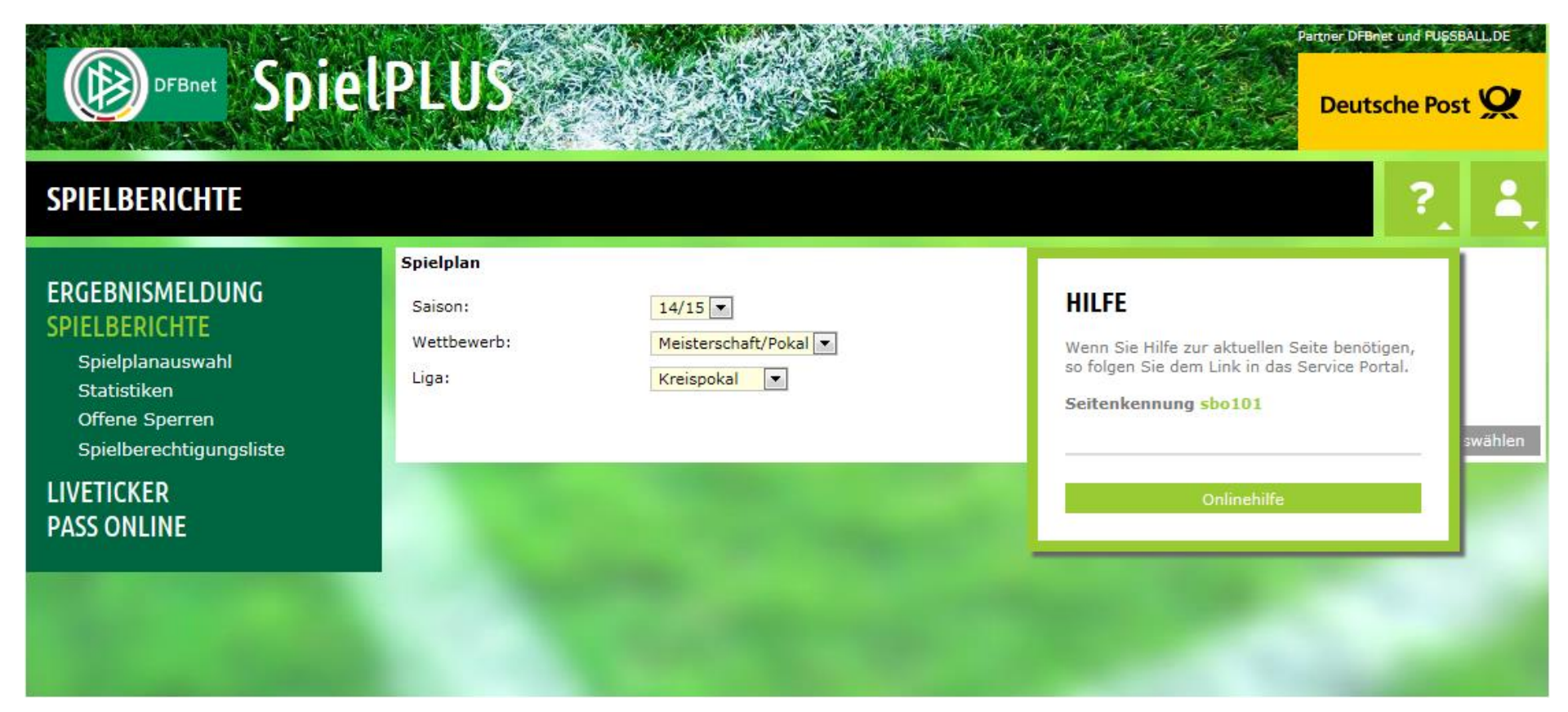

Zu den Hilfsangeboten geht es auch hier:

# **OFBNET** SpielPLUS

## SPIELBERICHTE

## ERGEBNISMELDUNG SPIELBERICHTE

## Spielplanauswahl Statistiken Offene Sperren Spielberechtigungsliste

LIVETICKER PASS ONLINE Spielplan

Saison:

Wettbewerb:

Liga:

#### DFBnet Service

Hilfsangebote Passwort ändern Benutzerdaten ändern Downloads Impressum

#### Kontaki

DFB-Medien GmbH & Co Otto-Fleck-Schneise 6 60528 Frankfurt www.dfb-medien.de service@dfbnet.de 069 - 669 669 77
# Auf der sich dann öffnenden Maske den Reiter "Service" und dann "Spielberichte" anklicken:

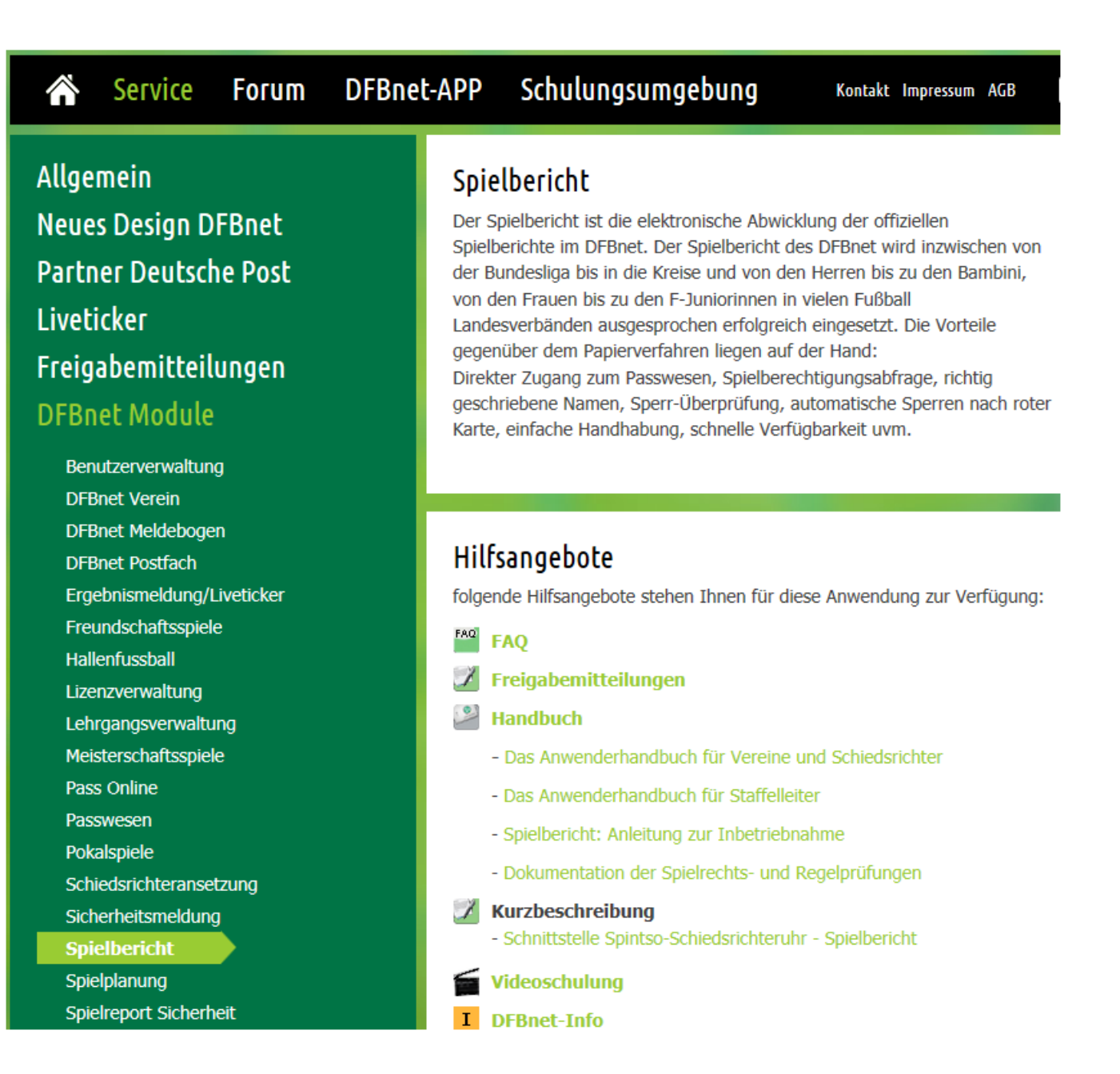

# Durchaus empfehlenswert sind hier auch die Videoschulungen:

Allgemein Neues Design DFBnet Partner Deutsche Post Liveticker Freigabemitteilungen DFBnet Module FAO Handbücher Online-Hilfe Videoschulungen

Service

Forum

Pass Online Ergebnismeldung Freundschaftsspiele Hallenfussball Lehrgangsverwaltung DFBnet Meldebogen DFBnet Postfach

Spielbericht

# Videoschulungen für Mannschaftsverantwortliche

Teil 1: Eingabe des Spielberichts, Aufstellung zu einem Spiel

Schulungsumgebung

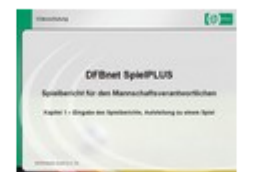

DFBnet-APP

Eingaben vom Mannschaftsverantwortlichen vor Spielbeginn

Kontakt Impressum AGB

### Teil 1b: Eingabe des Spielberichts, Aufstellung zu einem Spiel

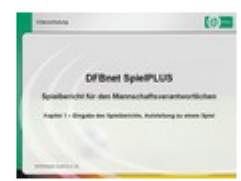

Fortsetzung: Eingaben vom Mannschaftsverantwortlichen vor Spielbeginn

### Teil 2: Erstellung der Spielberechtigungsliste

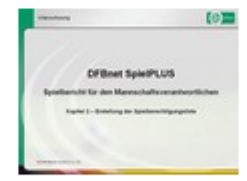

Erstellen einer Spielberechtigungsliste zu Saisonbeginn, vergeben fester Rückennummern, gemischte Mannschaften (m/w) und Spieler mit Sondergenehmigung

### Teil 2b: Erstellung der Spielberechtigungsliste

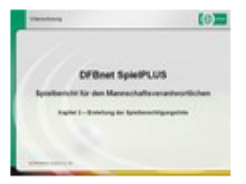

**Fortsetzung:** Erstellen einer Spielberechtigungsliste zu Saisonbeginn, vergeben fester Rückennummern, gemischte Mannschaften (m/w) und Spieler mit Sondergenehmigung

### Teil 3: Vorgehen bei Spielern, die nicht auf der Spielberechtigungsliste stehen

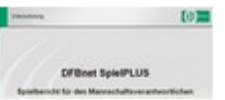

Landesverbandsspezifische besondere Optionen, hier: Spieler, die nicht auf Spielberechtigungsliste stehen.

# ENDE